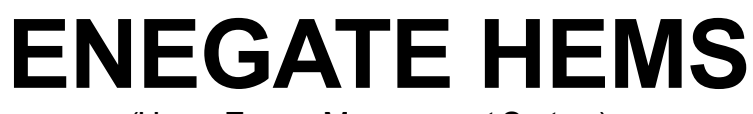

(Home Energy Management System)

## For Smart Phone (Android 2.3 or higher)

# **User's Manual**

Ver. 2.1 Aug. 20, 2015

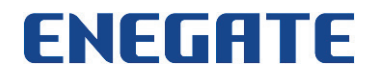

## Contents

| Ρ  | refac | e                                                | 1  |
|----|-------|--------------------------------------------------|----|
|    | _     |                                                  |    |
| 1. | Dov   | wnloading and Installing ENEGATE HEMS app        | 2  |
| 2. | Initi | ial setting                                      | 4  |
| 3. | Sta   | rting HEMS app                                   | 11 |
| 4. | Ove   | erview HEMS app                                  |    |
| 5. | Sol   | lar Roof screen                                  |    |
|    | 5-1   | Overview                                         |    |
|    | 5-2   | Display Graph                                    |    |
|    | 5-3   | Switch the graph                                 |    |
|    | 5-4   | Display on table / Display in detail             |    |
|    | 5-5   | Change date to display data                      |    |
| 6. | ΗE    | MS screen                                        |    |
|    | 6-1   | Overview                                         |    |
|    | 6-2   | Display Graph                                    |    |
|    | 6-3   | Display on table / Display in detail             |    |
|    | 6-4   | Change date to display data                      |    |
|    | 6-5   | Confirm current consumption                      |    |
|    | 6-6   | Set monthly target consumption for saving energy |    |
| 7. | Dis   | playing the HEMS report                          |    |
|    |       |                                                  |    |

- Troubleshooting -

| Q1. | All the HEMS numerical data show "0.00kW" or "  | kW"2    | 24 |
|-----|-------------------------------------------------|---------|----|
| Q2. | Display an error message when you push "Update" | button2 | 25 |

### Preface

This manual provides useful information when you monitor HEMS display on your smart phone.

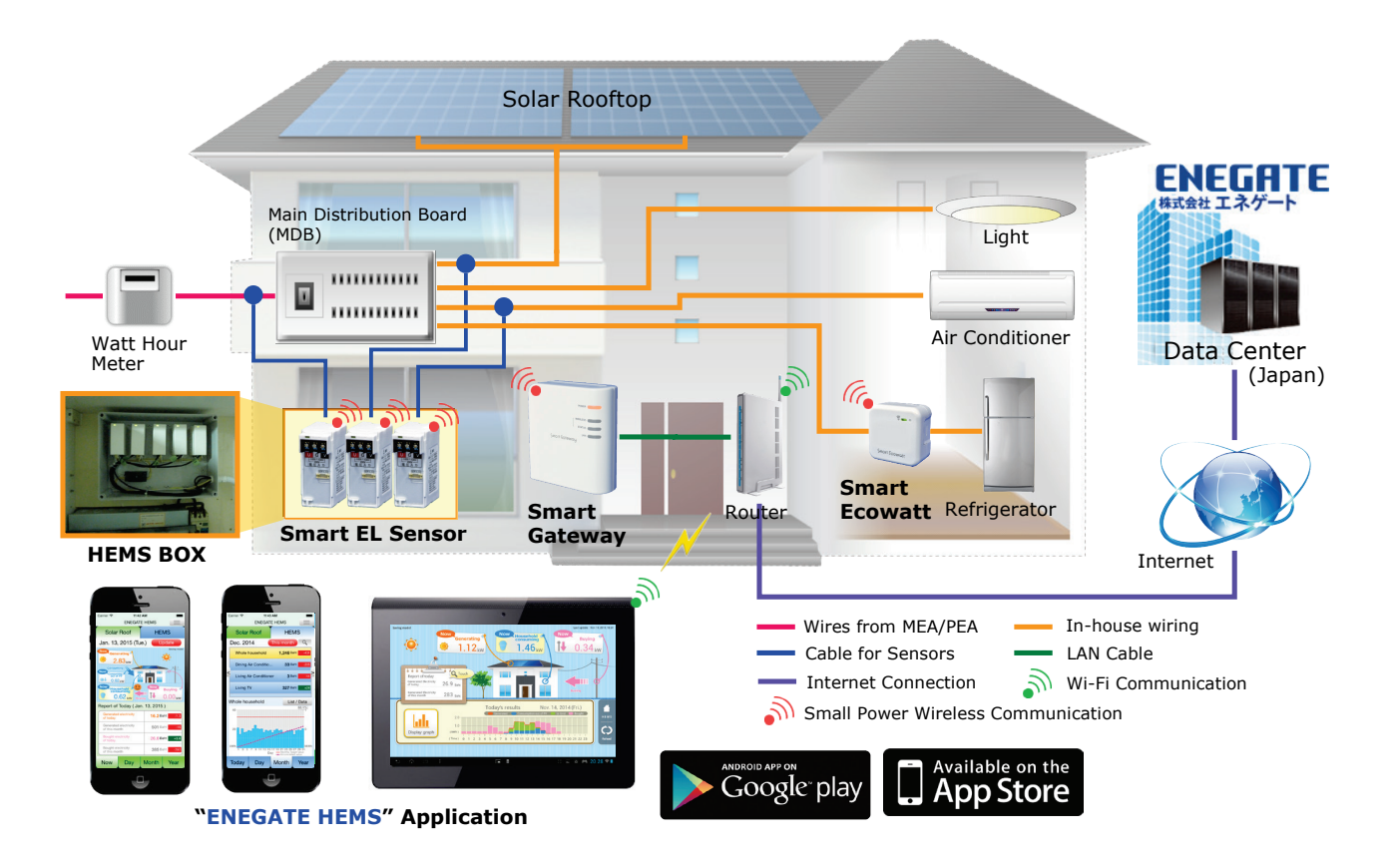

### **Terms of Use**

ENEGATE HEMS app only applies to ENEGATE HEMS.

ENEGATE HEMS app can be installed to the smart phone with;

| OS:                 | Android 2.3 or higher spec OS                         |
|---------------------|-------------------------------------------------------|
| Size of the screen: | From 4 inches to 6 inches                             |
| Resolution:         | 1440x2560, 1080x1920, 720x1280, 540x960, 480x800(854) |

NOTE : ENEGATE HEMS app will be revised without prior notification.

### 1. Downloading and Installing ENEGATE HEMS app

If your smart phone is supported by Google play, you could download and install HEMS app from Google Play.

#### **Procedure**

[1] If you search in the keyword: "enegate" or "hems" at Google play, you could find "ENEGATE HEMS" easily. And then tap 'INSTALL'.

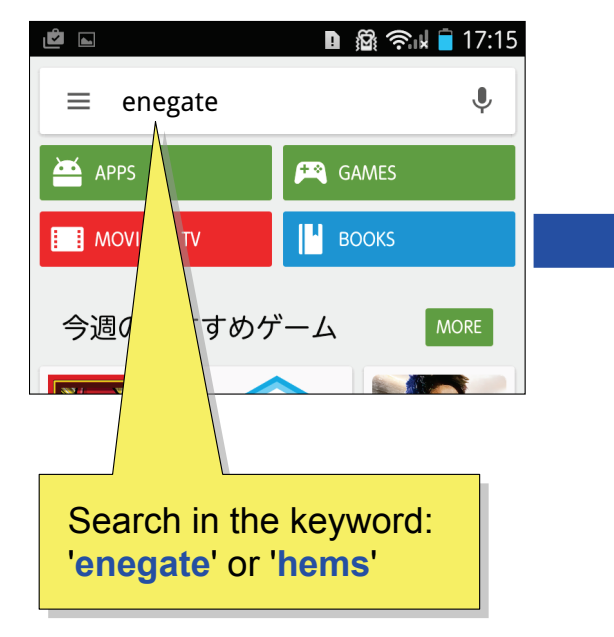

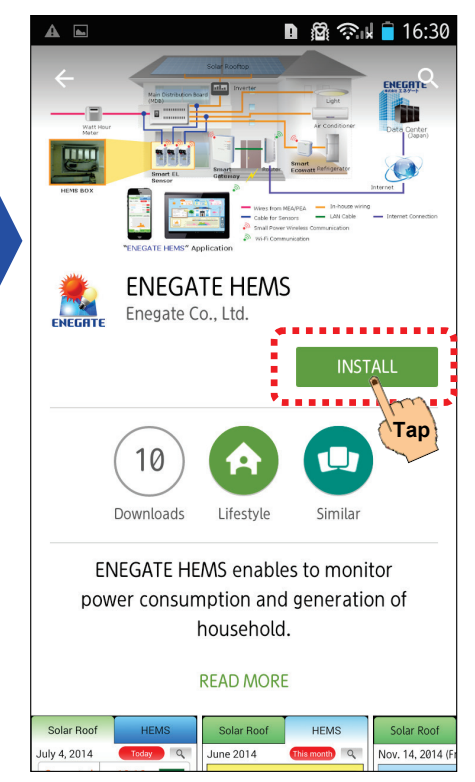

[2] Tap "ACCEPT" button. And then start downloading.

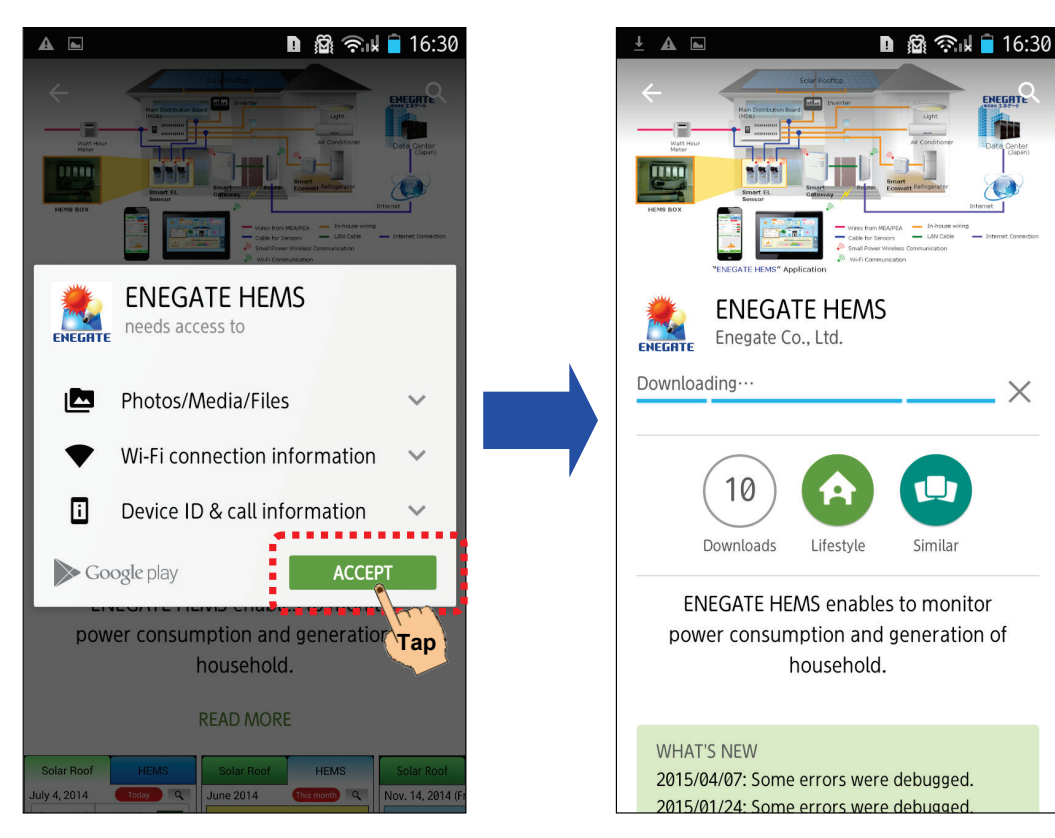

### 1. Downloading and Installing ENEGATE HEMS app

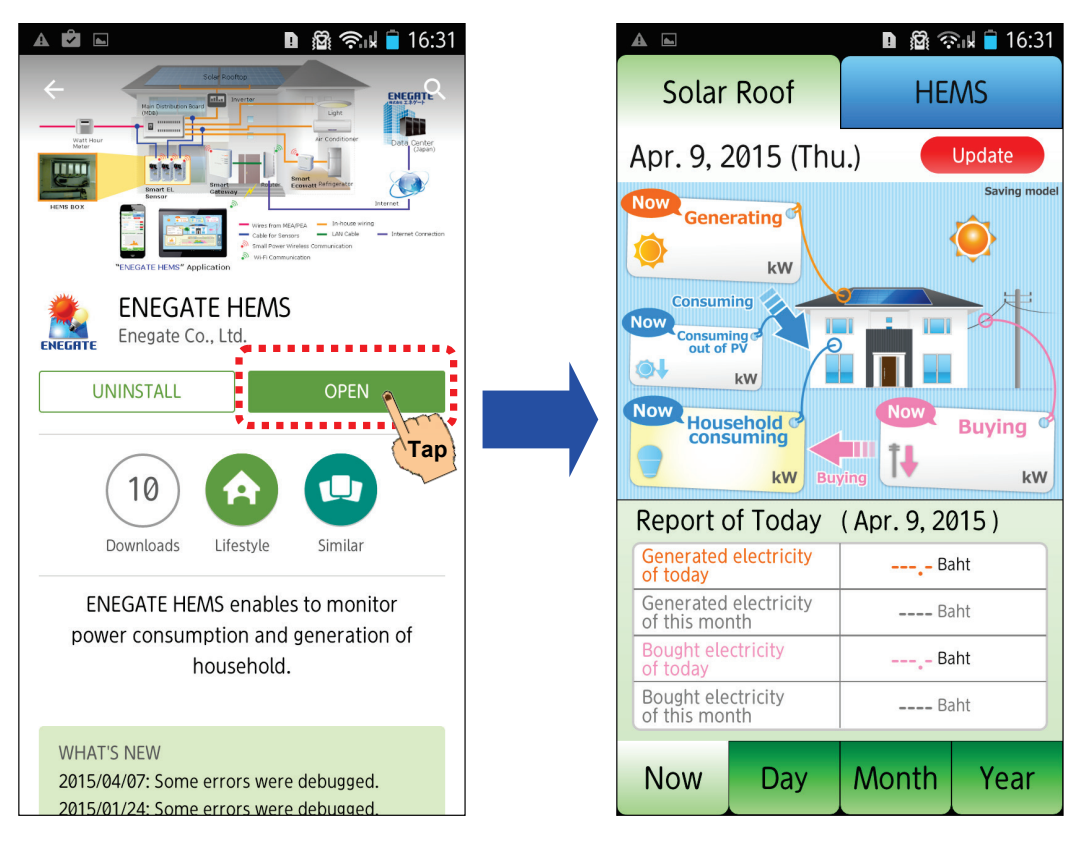

[3] After downloading, tap "OPEN" button. And then start HEMS app.

[4] You can find "ENEGATE HEMS" icon on your application screen.

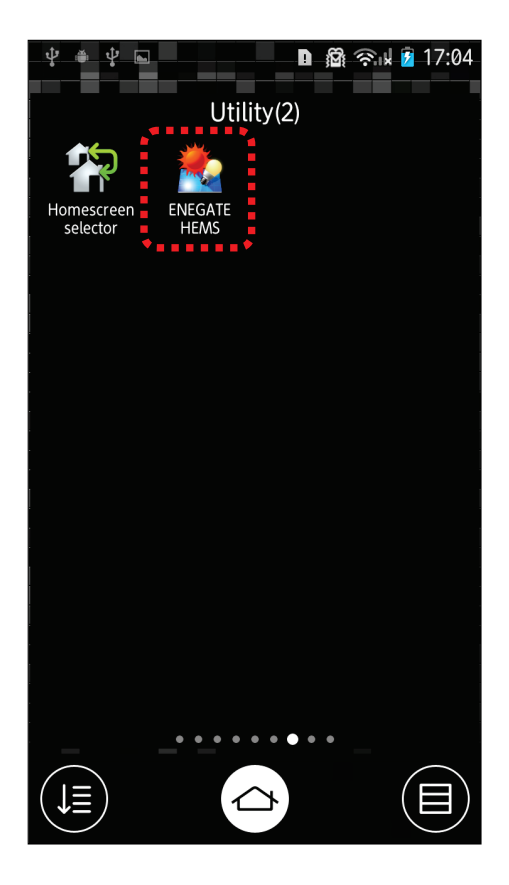

#### Procedure

This procedure is supposed to be assisted by the HEMS installation engineer. [1] Start ENEGATE HEMS app by tapping "ENEGATE HEMS" icon.

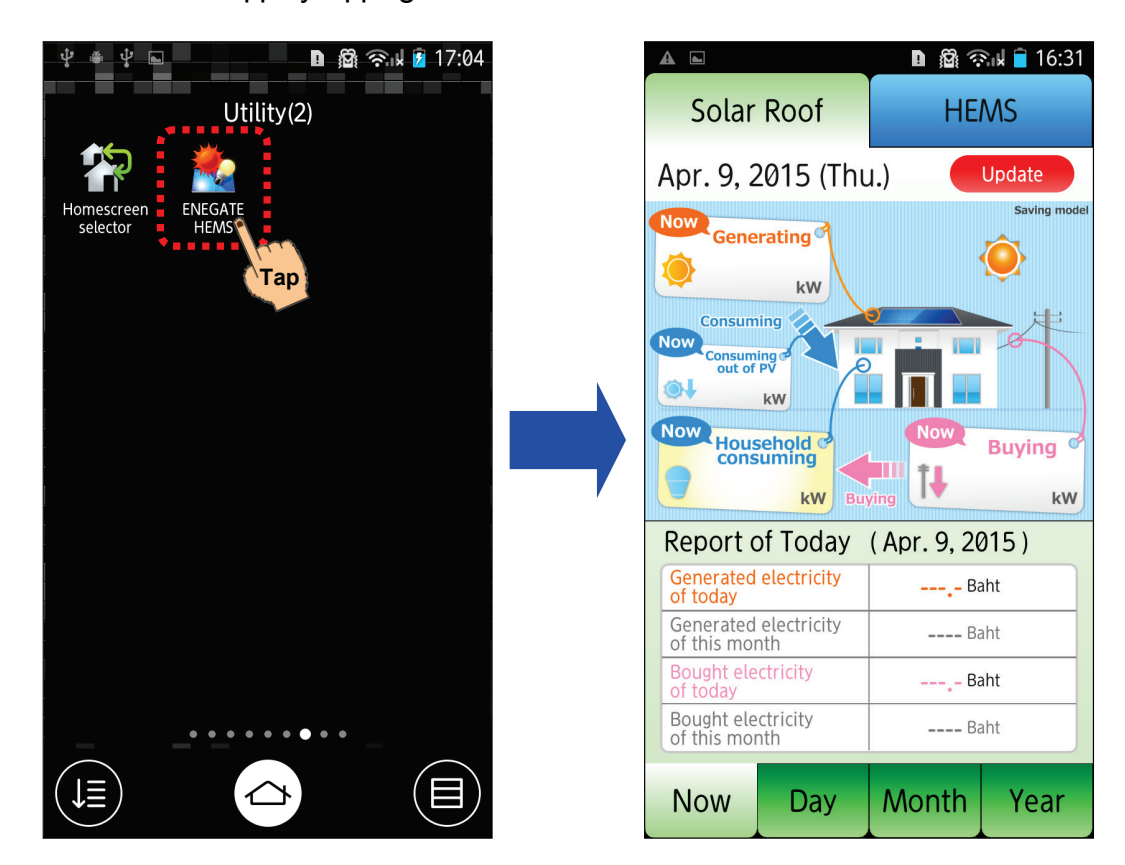

[2] Push Menu button\*\* on your smart phone and then tap "Initial Setting" menu.

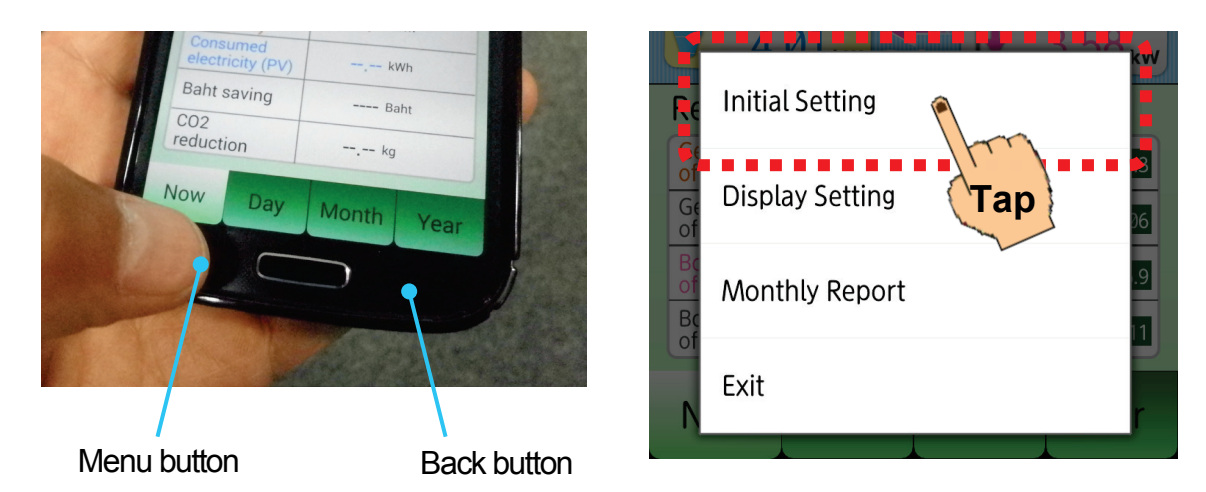

\*\* If Menu button is not on your smart phone, it might be on the screen as a software key.

[3] Type "Product No." of your SGW as below.

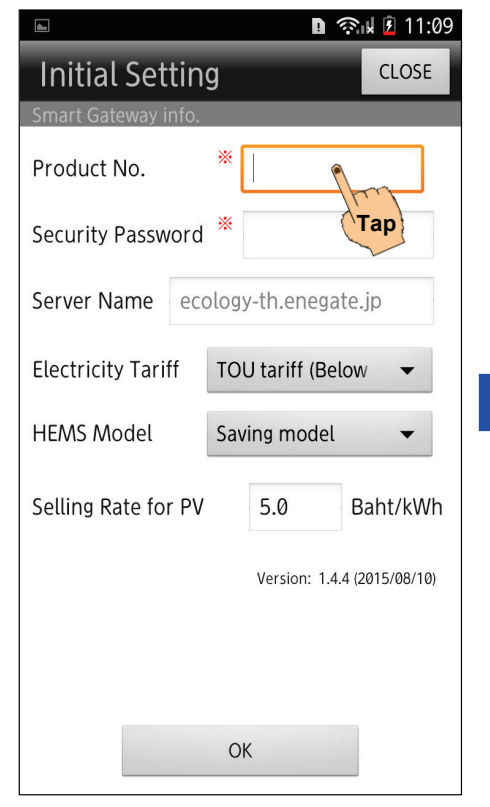

| da.                 |      | D 🔅              | ul 🖻 11:09  |
|---------------------|------|------------------|-------------|
| Initial Setting     | g    |                  | CLOSE       |
| Smart Gateway info. |      |                  |             |
| Product No.         | *    | WW300047         |             |
| Security Password   | *    |                  |             |
| Server Name ecc     | olog | y-th.enegate     | .jp         |
| Electricity Tariff  | то   | U tariff (Below  | N <b>-</b>  |
| HEMS Model          | Sav  | ving model       | •           |
| Selling Rate for PV |      | 5.0 E            | 3aht/kWh    |
|                     |      | Version: 1.4.4 ( | 2015/08/10) |
|                     |      |                  |             |
|                     |      |                  |             |
|                     | 0    | K                |             |

[4] Type "Security Password" as below.

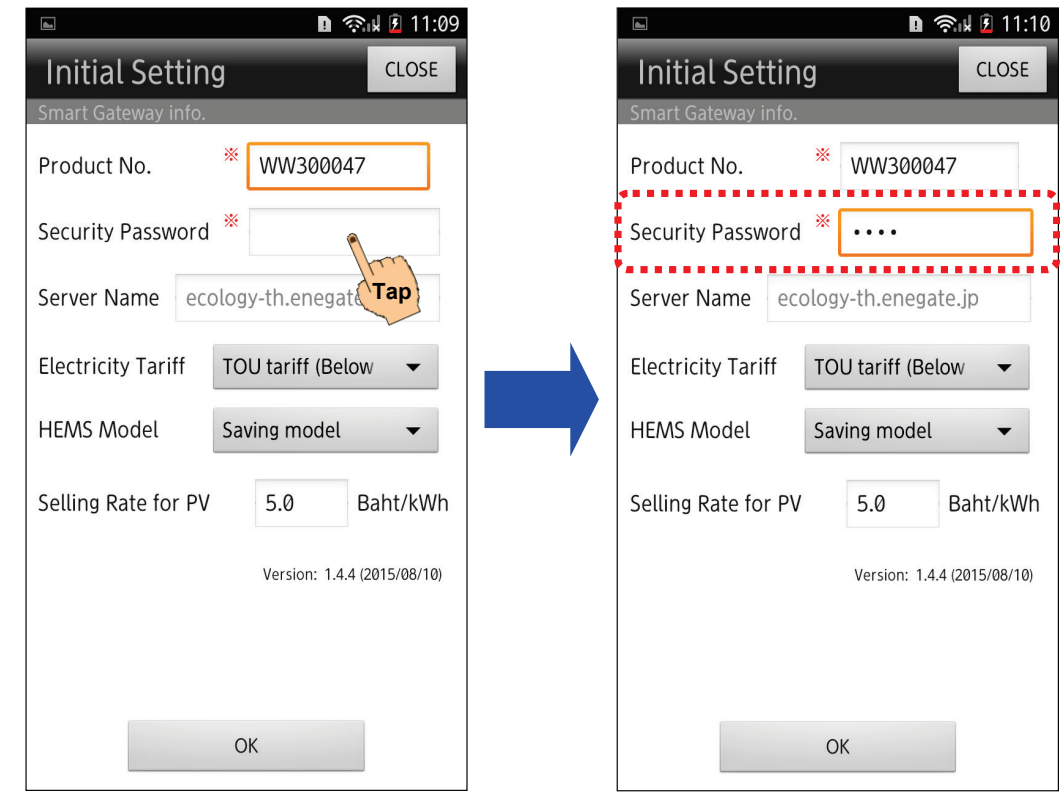

If you want to try "ENEGATE HEMS" app without the HEMS installation, you could use a demo account as below: Product No. : **WW300047** Security Password: **test** 

[5] If you want to change "Electricity Tariff", you could tap the list and select the list item.

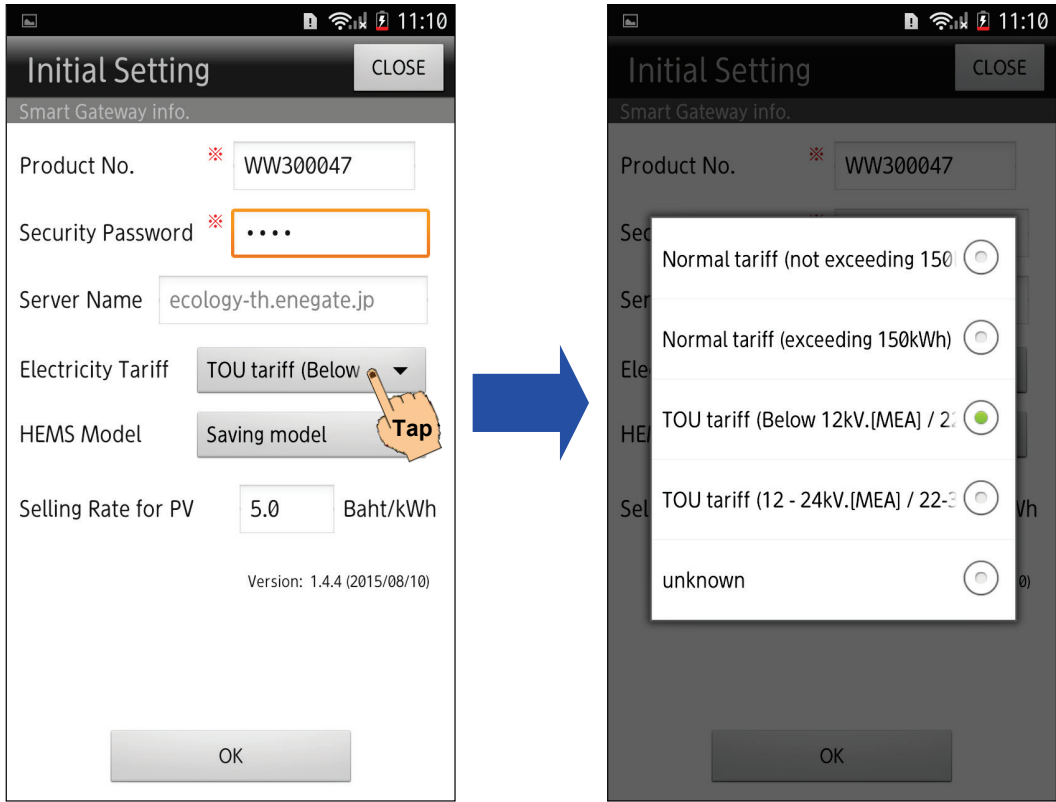

[6] If you want to change "HEMS Model", you could tap the list and select the list item.

| 🗈 🔹 🗈 11:10                            |   |                     | 🗅 🗟 😤 🖬 🖸 11:10             |
|----------------------------------------|---|---------------------|-----------------------------|
| Initial Setting CLOSE                  |   | Initial Setting     | CLOSE                       |
| Smart Gateway info.                    |   | Smart Gateway info. |                             |
| Product No. WW300047                   |   | Product No.         | WW300047                    |
| Security Password *                    |   | Security Password * | ••••                        |
| Server Name ecology-th.enegate.jp      |   | Ser N               |                             |
|                                        |   | Saving model        |                             |
| Electricity Tariff TOU tariff (Below 🔻 |   | Ele                 |                             |
| HEMS Model Saving model                |   | HE/ PPA model       | $\odot$                     |
| Selling Rate for PV 5.0 Barran         | , | Sel NET model       | 💿 vh                        |
| Version: 1.4.4 (2015/08/10)            |   |                     | Version: 1.4.4 (2015/08/10) |
|                                        |   |                     |                             |
|                                        |   |                     |                             |
|                                        |   |                     |                             |
| OK                                     |   | C                   | DK                          |

### "Saving Model" and "PPA Model"

ENEGATE HEMS supports two models: "**Saving Model**" and "**PPA Model**". At "HEMS Model" section in initial setting, you should choose "Saving model" or "PPA model".

Solar Roof Air Conditioner -Buying Meter MDB ..... Π (3m CT cable) HEMS BOX Refrigerator **M** CB Opti (SEL) outer ΤV

"Saving Model" is to save the electricity with PV generation.

"**PPA Model**" is Power Purchase Agreement for selling electricity. It is necessary for you to apply for the electric company to sell electricity.

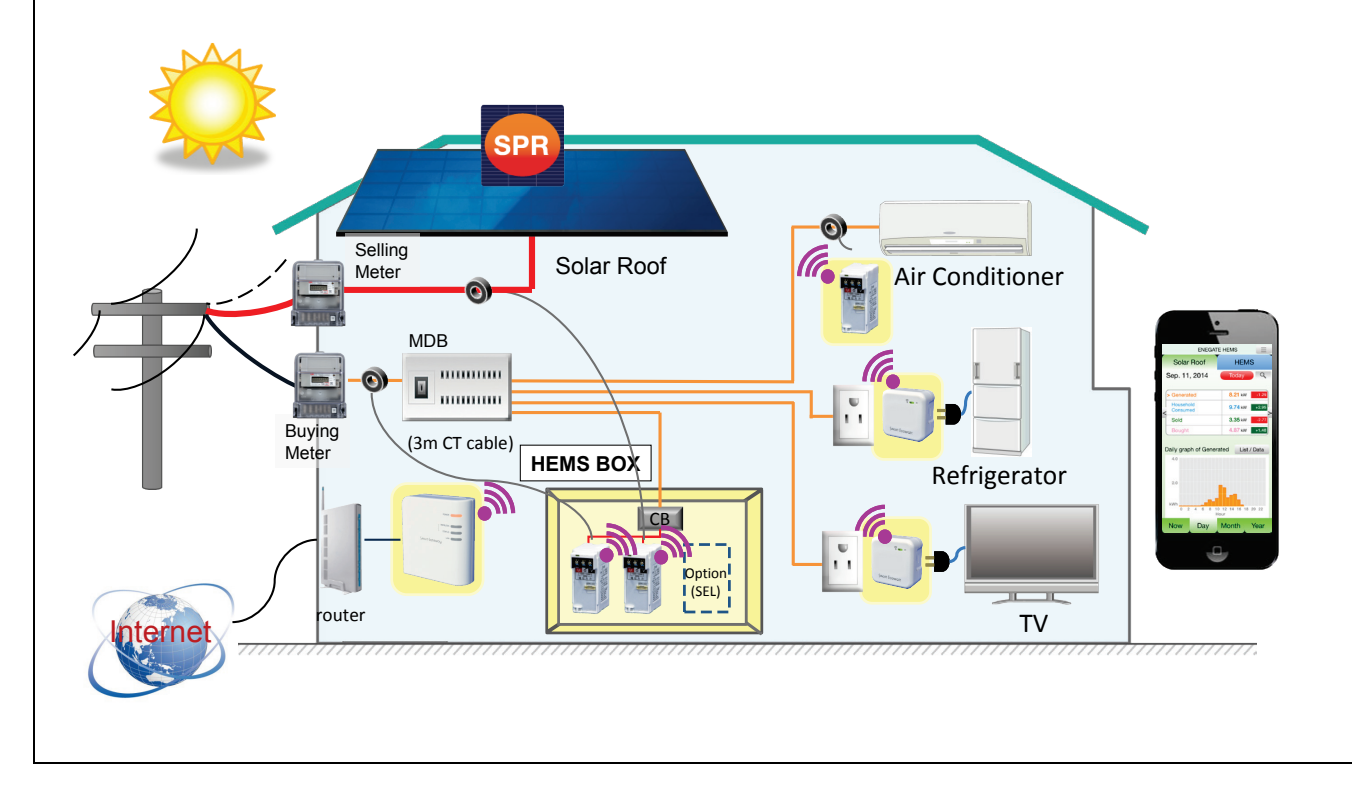

[7] Tap "OK" button and Solar Roof screen will be appeared.

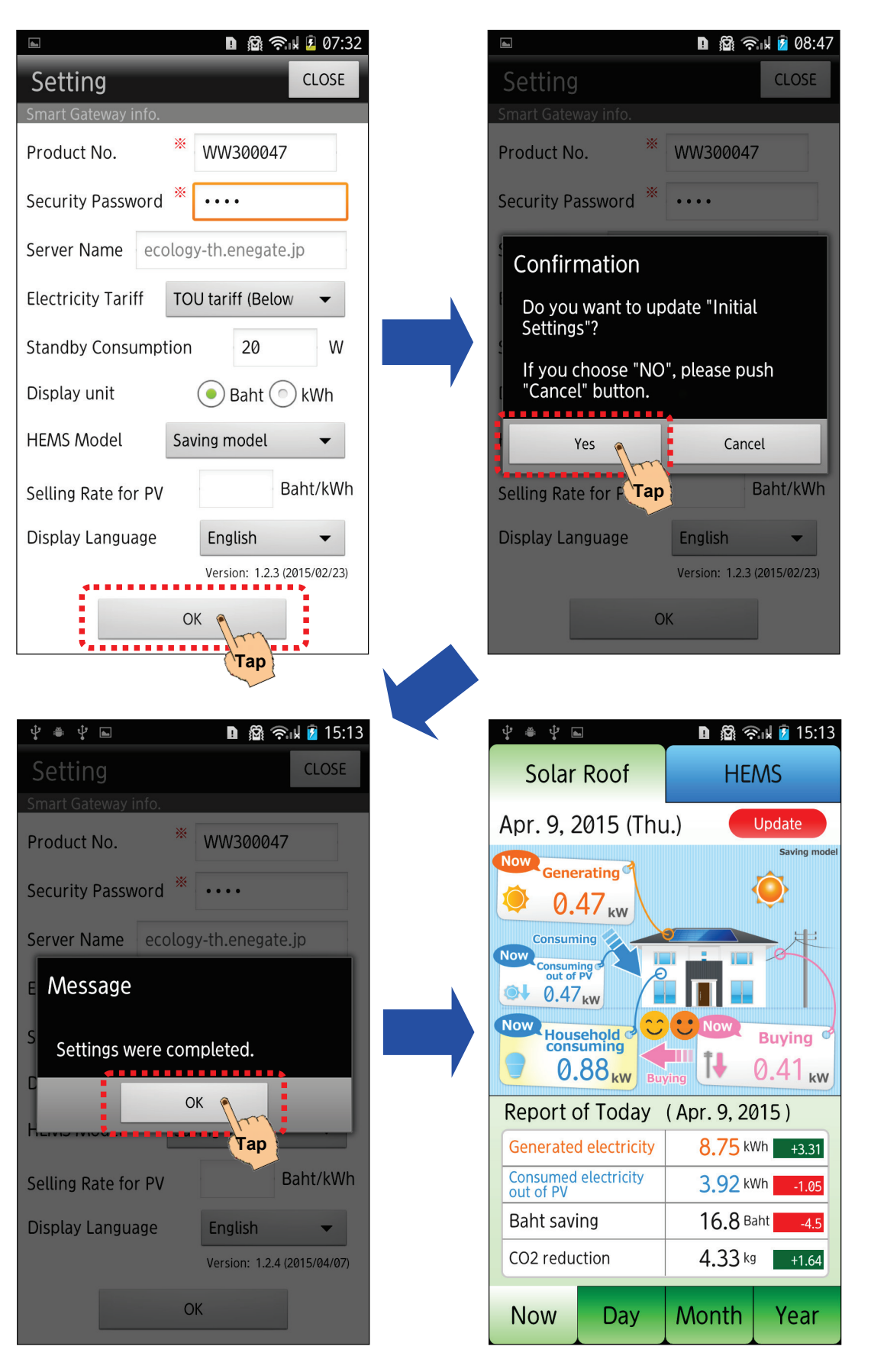

[8] If you want to display screen in Thai, push "Menu" button and select "Display Setting" menu.

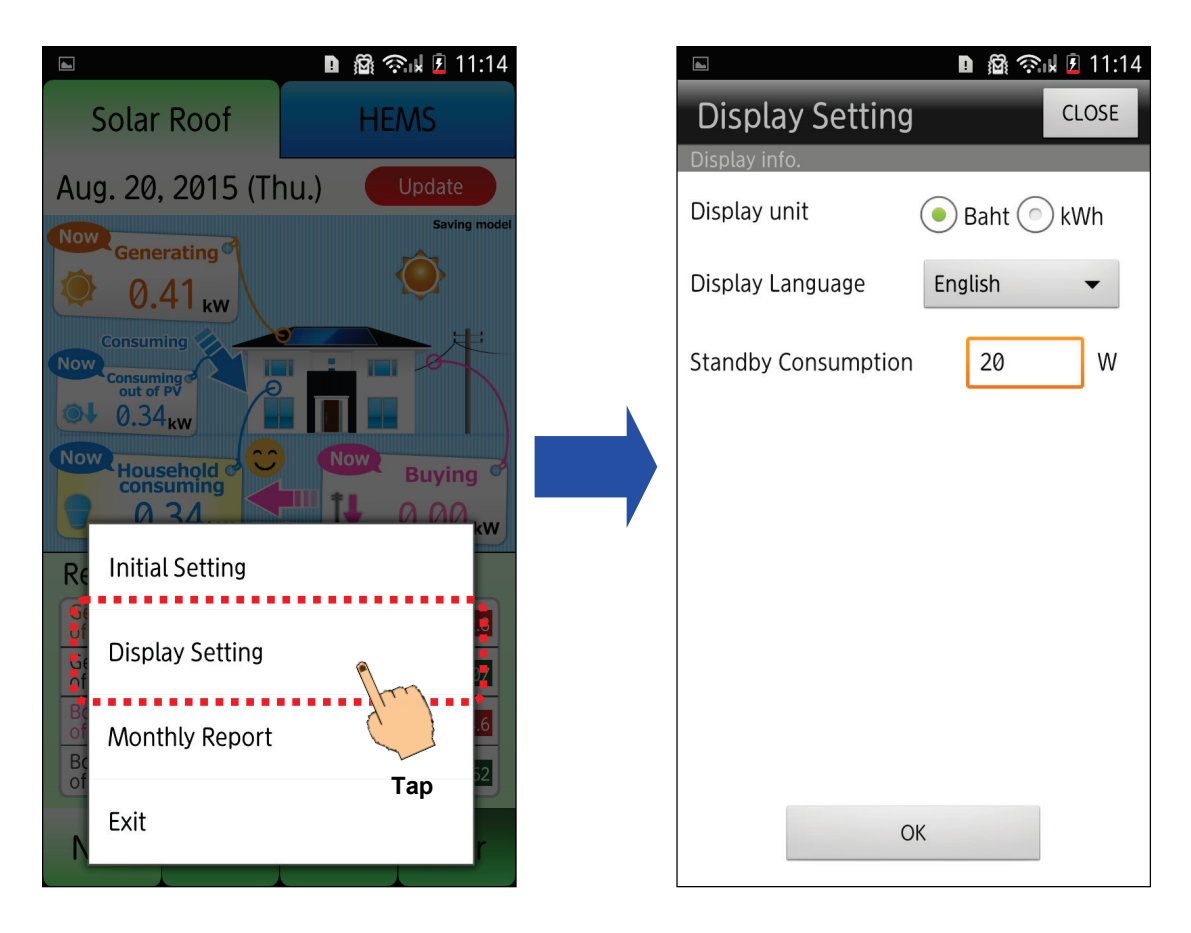

[9] Tap the "Default Language" list and select the list item. And Then tap "OK" button on the bottom of the display setting screen.

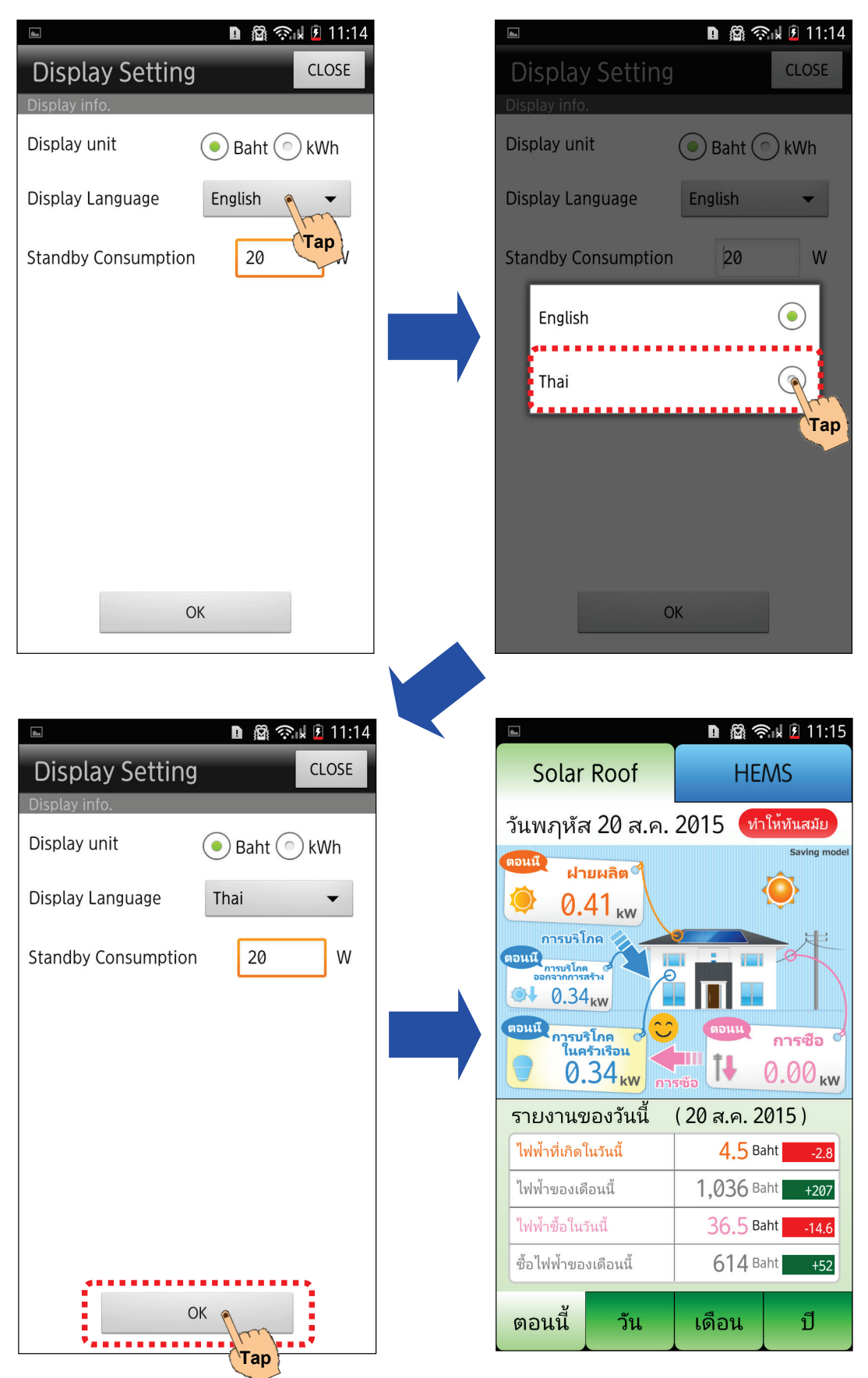

### 3. Starting HEMS app

[1] Start ENEGATE HEMS app, and then Solar Roof screen will be appeared.

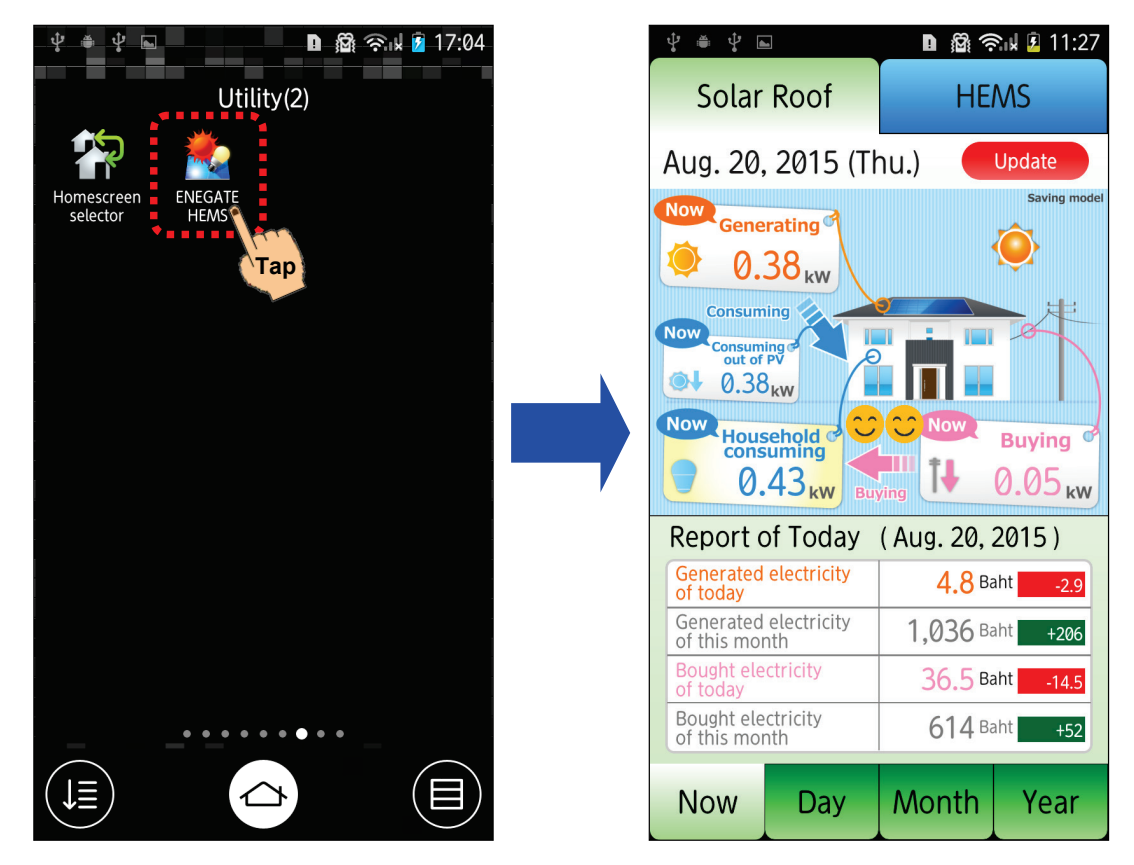

[2] If you want to finish HEMS app, you could push Menu button on your smart phone and tap "Exit" menu. (When you push home button on your smart phone, HEMS app will be disappeared on the screen.)

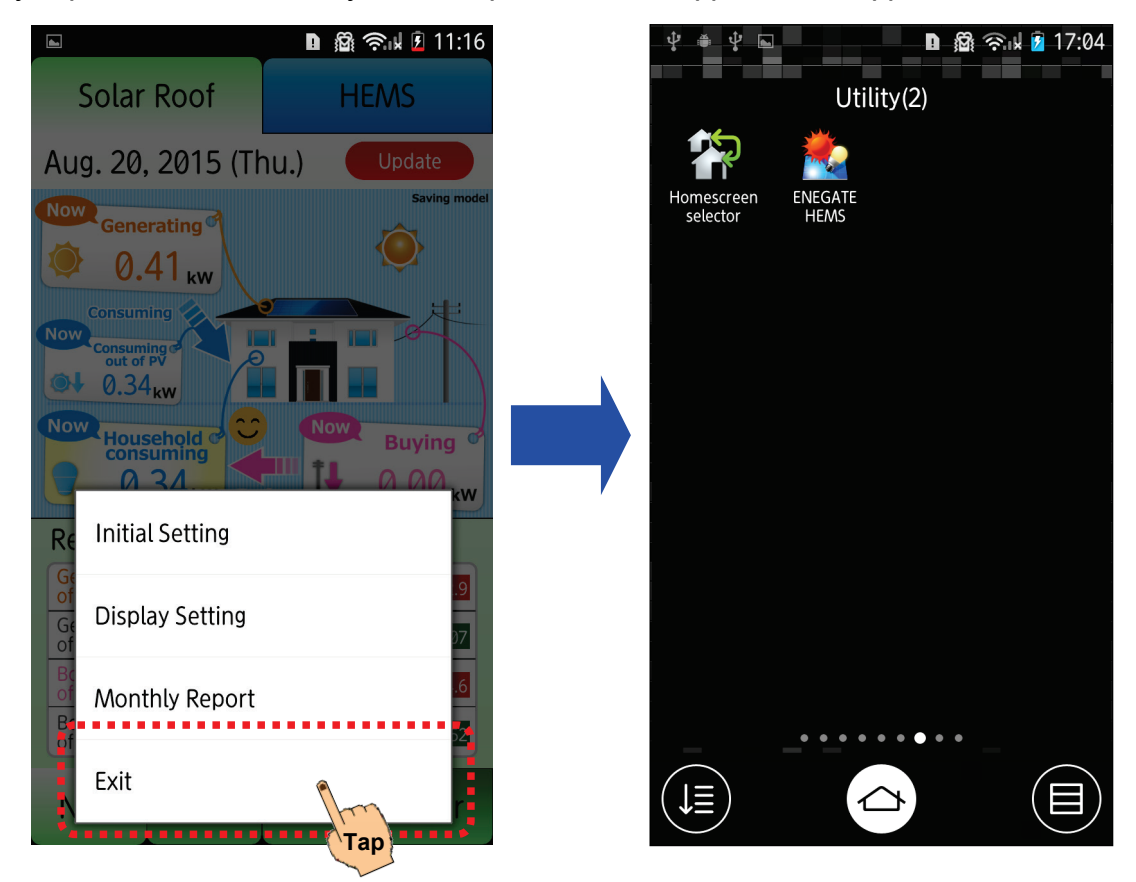

### 4. Overview HEMS app

ENEGATE HEMS app has two major screen: "Solar Roof" screen and "HEMS" screen.

To switch these two screens, you can tap each tab button on the top of the screen.

| [Solar Roof s                       | screen]         | [HEMS scr           | een]                      |
|-------------------------------------|-----------------|---------------------|---------------------------|
| Ŷ ă Ŷ <b>m</b>                      | 🗅 🕅 ଲିଏ 🛙 11:27 | Ŷ ≜ Ŷ ⊾             | 🗈 🛱 🗟 k 🛿 15:26           |
| Solar Roof                          | HEMS            | Solar Roof          | HEMS •                    |
| Aug. 20, 2015 🗮                     | Update          | Apr. 9, 2015 (1     | hu.) Updat Tap            |
| Now<br>Generating                   | Saving model    | Whole Household     | 29.3 Baht -20.1           |
|                                     |                 | Living Air Conditio | oner 0.9 Baht -2.0        |
| Now<br>Consuming<br>out of PV       |                 | Dining Air Conditi  | oner <b>0.4</b> Baht -5.2 |
| 0.38 <sub>kw</sub>                  |                 | Living TV           | <b>0.5</b> Baht -3.0      |
| Household Consuming                 | Buying          | 🤇 Bathroom          | <b>3.4</b> Baht -1.2      |
| Report of Today                     | (Aug 20, 2015)  | Refrigerator        | <b>0.0</b> Baht +0.0      |
| Generated electricity               | 4.8 Baht -2.9   | Whole House         | hold                      |
| Generated electricity               | 1,036 Baht +206 | Total consumption   | 10.83 kWh -10.35          |
| Bought electricity                  | 36.5 Baht -14.5 | Electricity bill    | 29.3 Baht                 |
| Bought electricity<br>of this month | 614 Baht +52    | CO2 emission        | 5.85 kg -5.59             |
| Now Day                             | Month Year      | Today Day           | Month Year                |

### 5-1 Overview

#### [Saving Model]

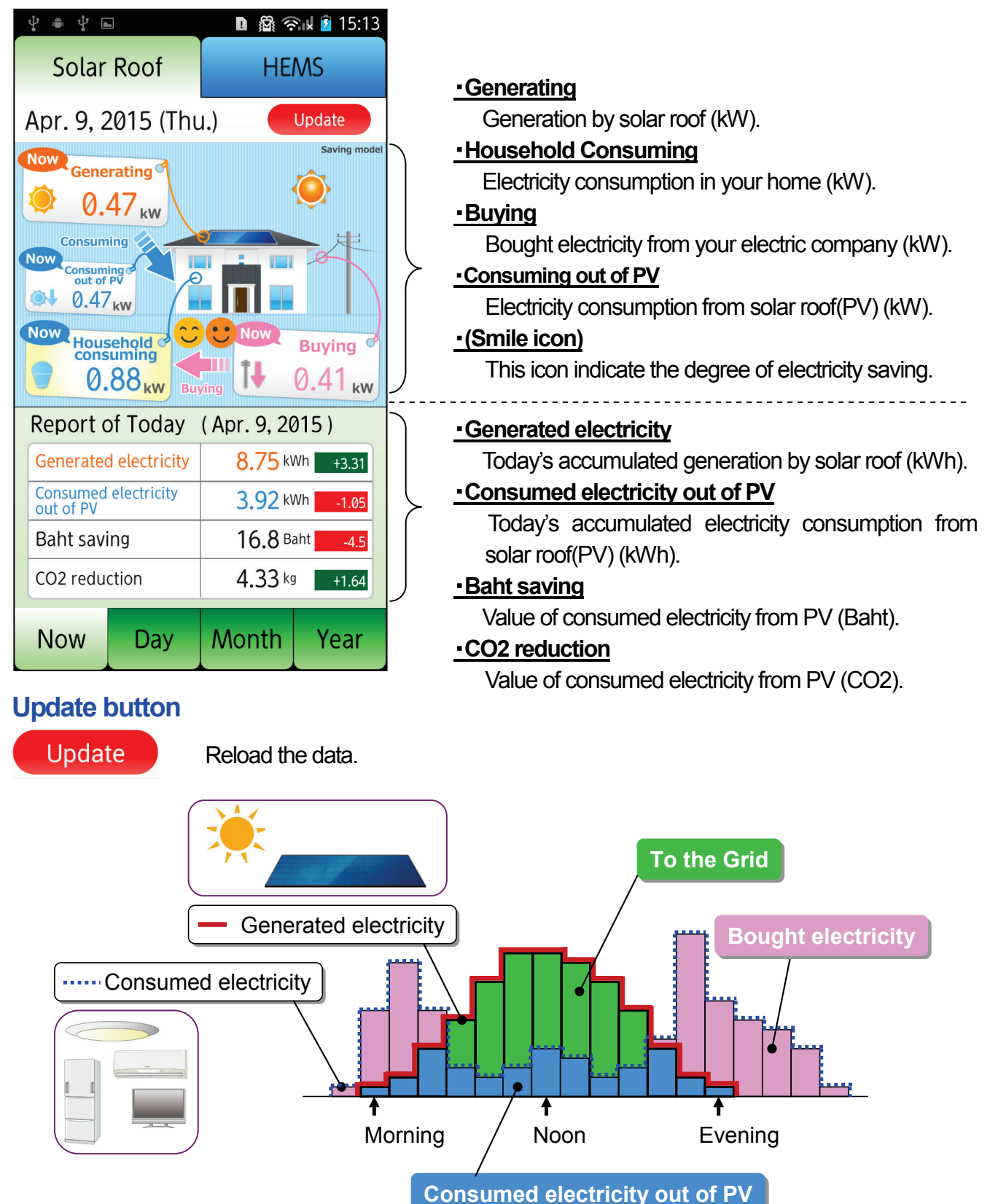

### 5. Solar Roof screen

#### [PPA Model]

| û û û û û û û û û û û û û û û û û û û                                       | D இ 종⊮ 2 15:15<br>HEMS                                                                                                    |   |                                                                                                    |
|-----------------------------------------------------------------------------|----------------------------------------------------------------------------------------------------|---|----------------------------------------------------------------------------------------------------|
| Apr. 9, 2015 (Thu<br>Generating<br>0.47 kw<br>Household<br>Consuming<br>Buy | J.) Update<br>PPA model<br>PPA model |   | <ul> <li><u>Generating</u></li> <li>Generation by solar roof (kW).</li> <li><u>Household Consuming</u></li> <li>Electricity consumption in your home (kW).</li> <li><u>Selling</u></li> <li>Sold electricity to the electric company (kW).</li> <li><u>Buying</u></li> <li>Bought electricity from the electric company (kW).</li> </ul> |
| Report of Today                                                             | (Apr. 9, 2015)                                                                                                    |   | Generated electricity of today                                                                                                    |
| Generated electricity<br>of today                                           | 8.75 kWh +3.27                                                                                                    |   | Today's accumulated generation by solar roof (kWh).                                                                                                    |
| Baht saving                                                                 | 60.0 Baht +22.4                                                                                                    | > | •Baht saving                                                                                                    |
| Bought electricity of today                                                 | 6.74 kWh -9.35                                                                                                    |   | Bant conversion value of generation electricity (Bant).                                                                                                    |
| Baht conversion                                                             | 29.0 Baht -19.8                                                                                                    | J | Today's accumulated electricity consumption(kWh).                                                                                                    |
| Now Day                                                                     | Month Year                                                                                                    |   | •Baht conversion<br>Baht conversion value of consumed electricity (Baht).                                                                                                    |

### Update button

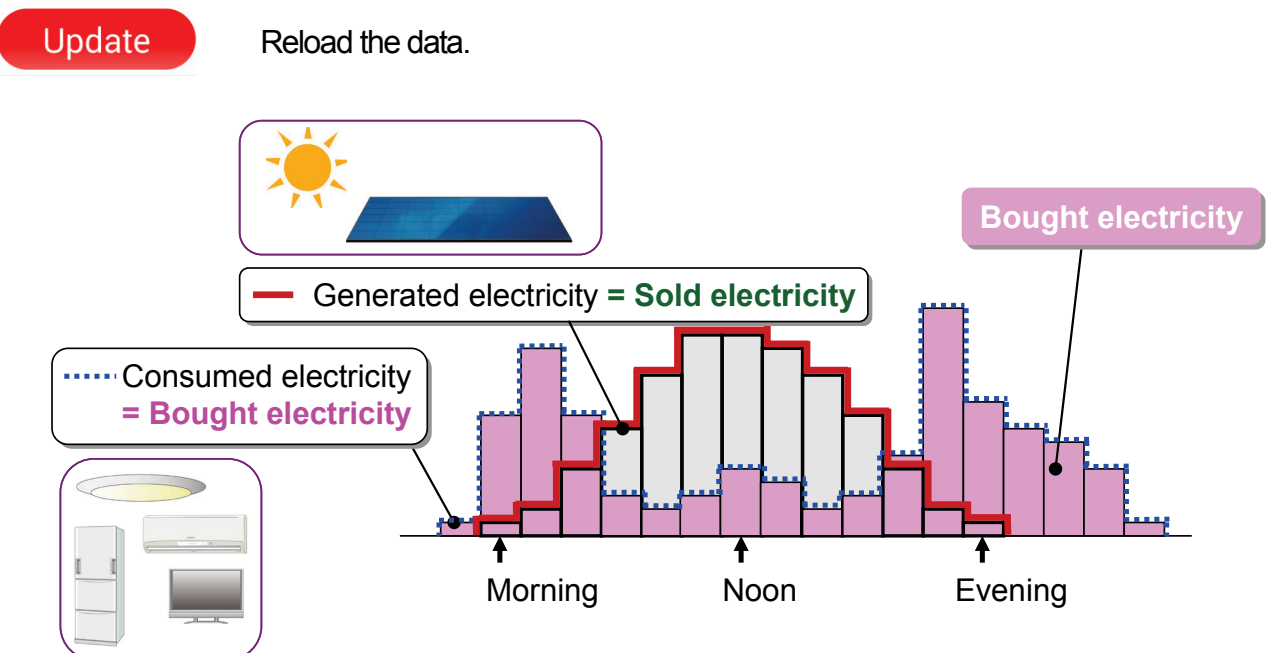

### 5-2 Display Graph

To switch screen for Solar Roof, you can tap each tab button on the bottom of the screen.

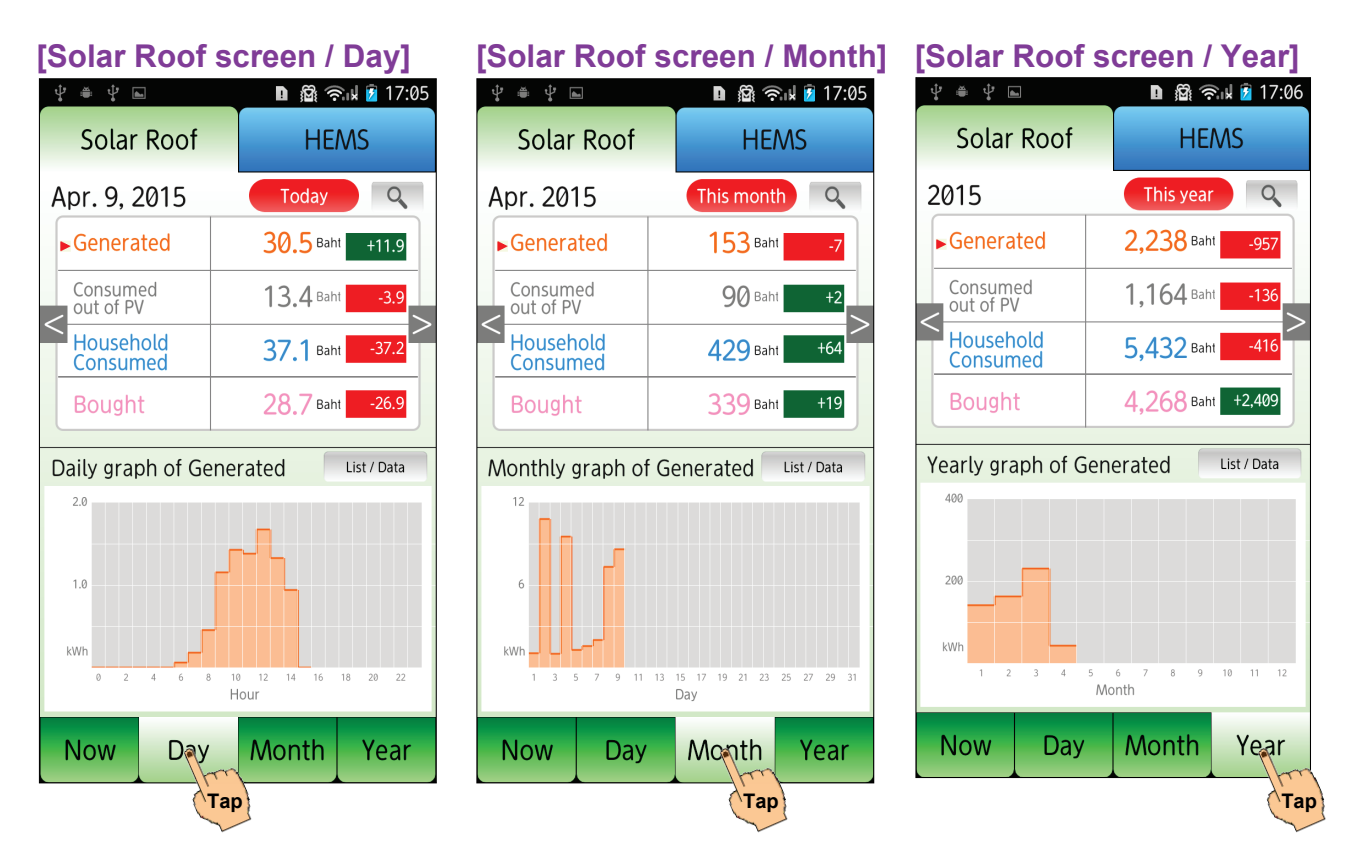

#### Generated

(Day, Month, Year): Accumulated generation by solar roof (kWh).

#### Household Consumed

(Day, Month, Year): Accumulated electricity consumption for household (kWh).

#### Consumed out of PV

(Day, Month, Year): Accumulated consumption of electricity out of Solar Roof Generation (kWh).

#### Bought

(Day, Month, Year): Accumulated bought electricity from your electric company (kWh).

### 5-3 Switch the graph

To switch the graph, you can tap each row of the upper table.

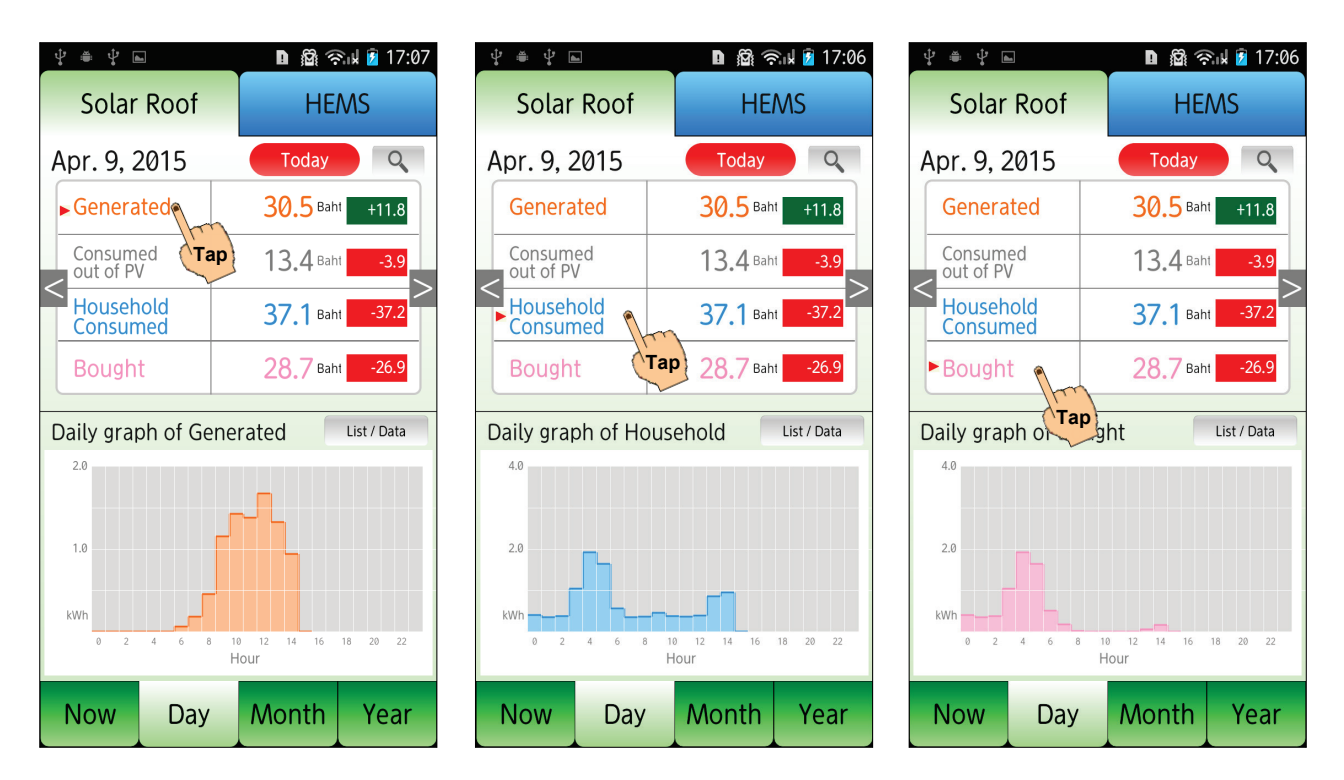

### 5-4 Display on table / Display in detail

To display on table or display in detail, you can tap button on the middle of the screen.

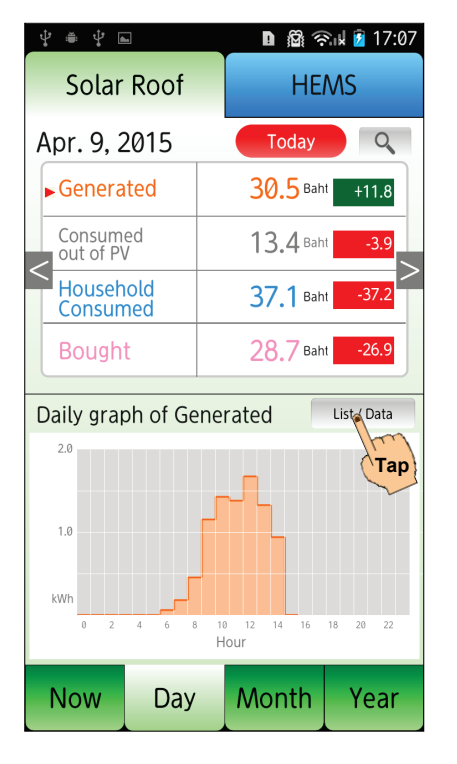

| ψ ≝ ψ              | <u>da</u>   |       |      | 0 8 9          | Rid 💈   | 17:06 |
|--------------------|-------------|-------|------|----------------|---------|-------|
| Sola               | r Roof      |       |      | HE             | MS      |       |
| Apr. 9,            | 2015        |       |      | Today          |         | O,    |
| Gener              | ated        |       | 3    | 0.5 Bah        | t +1    | 1.8   |
| Consur<br>out of I | ned<br>PV   |       | 1    | <b>3.4</b> Bah | t -     | 3.9   |
| House<br>Consu     | hold<br>med |       | 3    | <b>7.1</b> Bah | t -3    | 7.2   |
| Boug               | ht          |       | 2    | 8.7 Bah        | t -2    | 6.9   |
| Data list          | of the o    | day   |      |                | Data (G | raph  |
| Time               | Generated   | Consu | med  | Sold           | Bo      | m     |
| 0:00               | 0.000       | e     | .406 | 0.00           | 0       | Tap   |
| 1:00               | 0.000       | e     | .353 | 0.00           | 0       | 0.353 |
| 2:00               | 0.000       | e     | .378 | 0.00           | 0       | 0.378 |
| 3:00               | 0.000       | 1     | .045 | 0.00           | 0       | 1.045 |
| 4:00               | 0.000       | 1     | .927 | 0.00           | 0       | 1.927 |
| 5:00               | 0.000       | 1     | .642 | 0.00           | 0       | 1.642 |
| 6:00               | 0.062       | e     | .572 | 0.00           | 0       | 0.510 |
| Now                | Day         | y     | M    | onth           | Ye      | ar    |

| \$ ₩ ₩                   | -           |      | D                   | 😤 🖬 💈 17:06          |
|--------------------------|-------------|------|---------------------|----------------------|
| Solar                    | Roof        |      | Н                   | ems                  |
| Apr. 9, 2                | 2015        |      | Today               |                      |
| Genera                   | ited        |      | <b>30.5</b> B       | <sup>aht</sup> +11.8 |
| Consum<br>out of P       | ed<br>/     |      | 13 <b>.</b> 4 B     | aht -3.9             |
| Househ<br>Consun         | iold<br>ned |      | <b>37.1</b> в       | aht -37.2            |
| Bough                    | t           |      | <mark>28.7</mark> в | aht -26.9            |
| For Gen                  | erated E    | lec  | tricity             | Graph                |
| Baht savir<br>(self-cons | ng<br>umed) |      | 13.4в               | aht Tar              |
| CO2 redu                 | ction       |      | 4.26 kg             | g +1.65              |
| For Bou                  | ght Elec    | tric | ity                 |                      |
| Baht<br>conversio        | on          |      | <mark>28.7</mark> в | aht -26.9            |
| CO2<br>emission          |             |      | <b>3.61</b> kg      | g -5.08              |
| Now                      | Day         |      | Month               | Year                 |

### 5-5 Change date to display data

3 ways to back dating Solar Roof screen display.

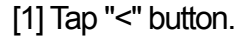

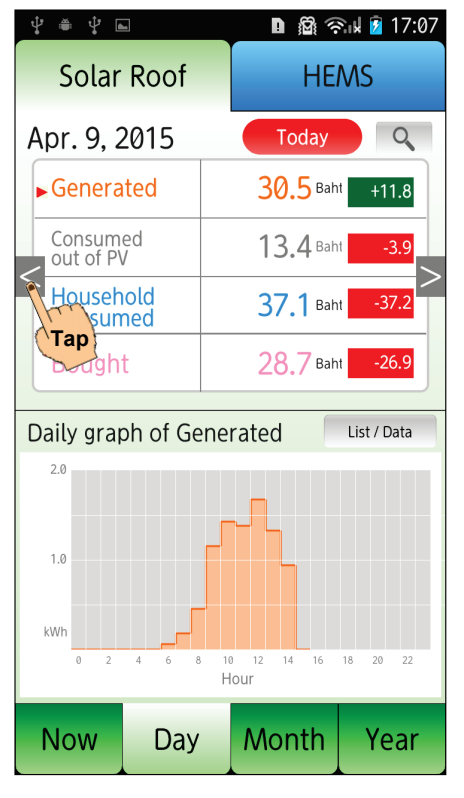

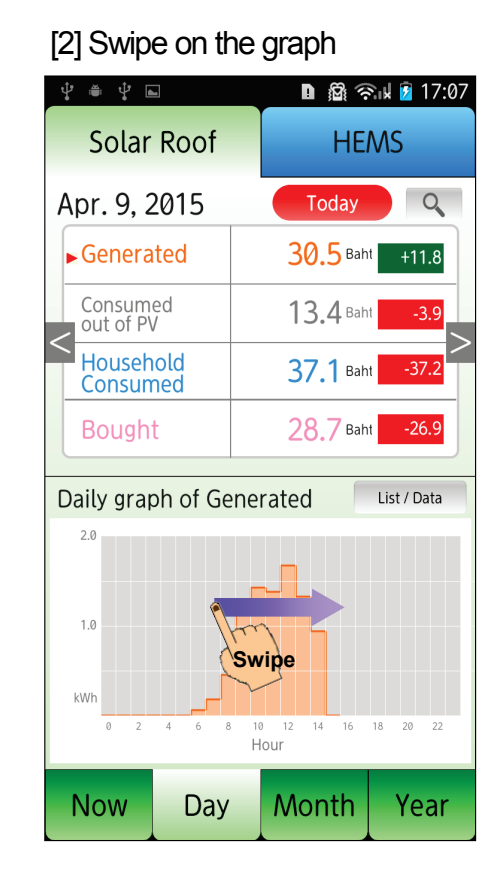

[3] Tap search date button. Choose date and then tap "Set" button.

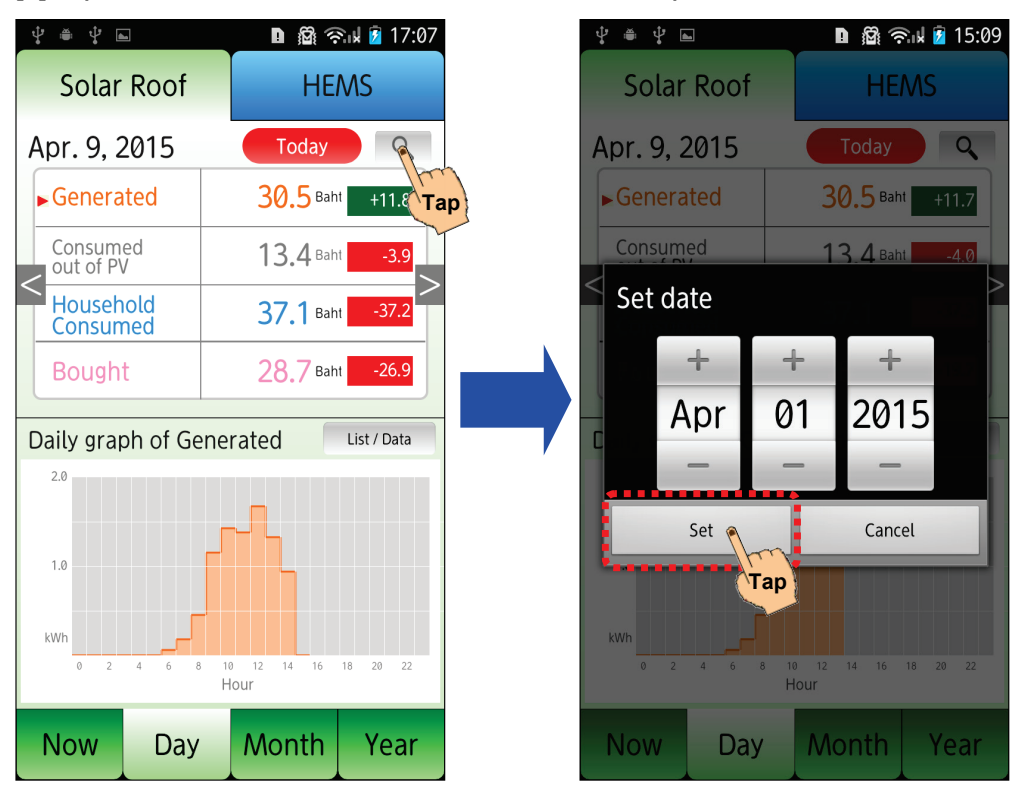

### 6. HEMS screen

### 6-1 Overview

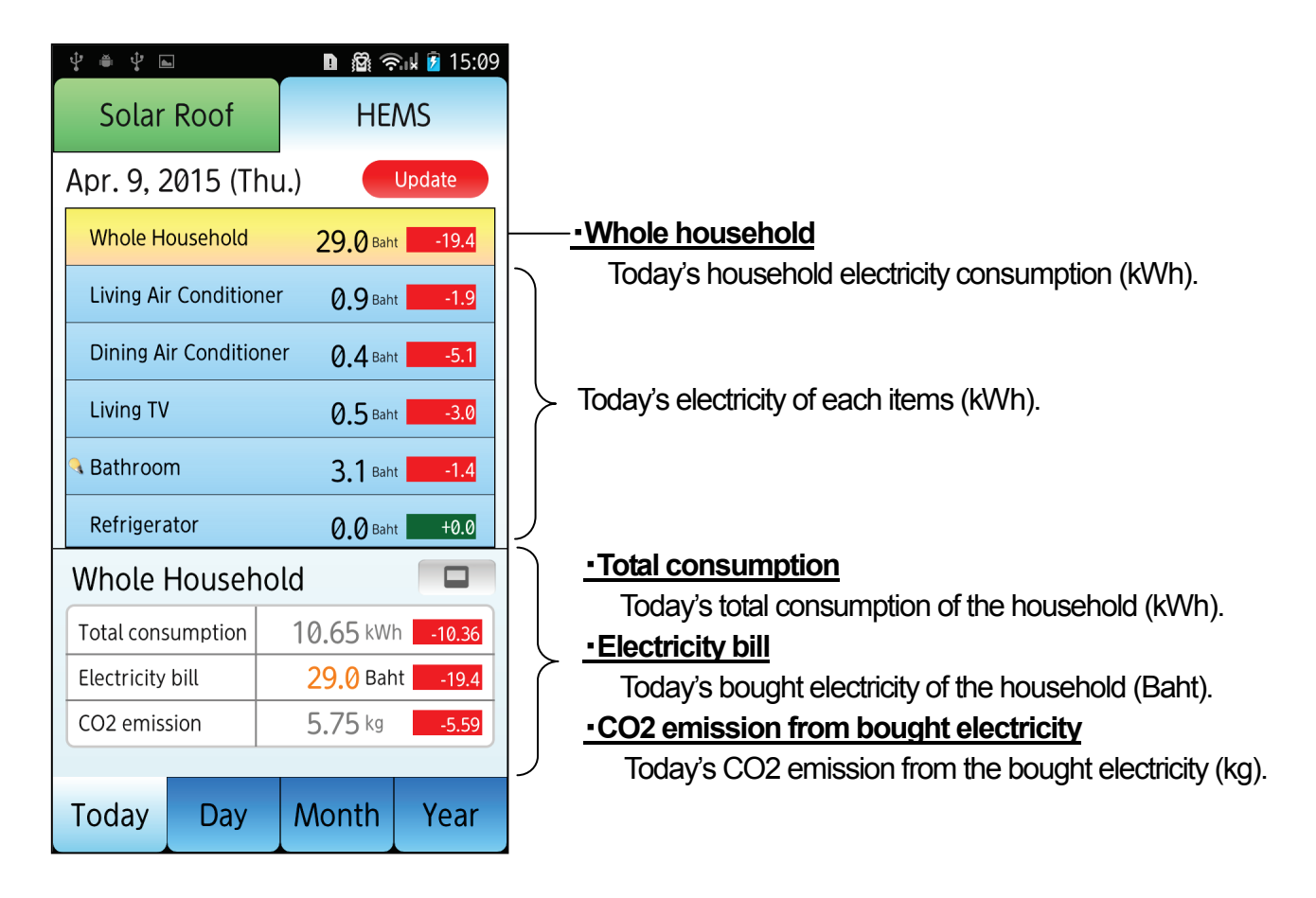

| Υ = Υ ⊾<br>          |          | 🛯 ିକାଧ୍ୟ 🚺 15:09    |             |              |            |        |            |             |                      |            |
|----------------------|----------|---------------------|-------------|--------------|------------|--------|------------|-------------|----------------------|------------|
| Solar Roof           |          | ¢ ≜ ቑ ⊾             | Dß          | ີສຸ 🧙 👔 15:0 | 9          |        |            |             |                      |            |
| Apr 9 2015 (Th       |          | Solar Roof          |             | \$ ● \$ ⊾    |            | DE     | າ 🗟 🕯 👔 🕅  | 09          |                      |            |
| Whole Household      | 201      | Apr. 9, 2015 (T     | hu.)        | Solar I      | Roof       |        | \$ ĕ \$ ⊾  |             | D 🕅 🗟                | ak 🛿 15:09 |
| Living Air Condition | 29.      | Whole Household     | 20          | Apr. 9, 20   | 015 (Th    | u.)    | Solar      | Roof        | HE/                  | NS         |
|                      | 101 0.1  | Living Air Conditio | iner Q      | Whole Ho     | usehold    | 29.    | Apr. 9, 2  | 015 (Th     | u.) 🦲                | Jpdate     |
|                      | ap 0.4   | Dining Air Conditio |             | Living Air   | Conditione | er Q   | Whole Ho   | ousehold    | <b>29.0</b> Baht     | -19.4      |
| Living TV            | 0.       |                     |             | Dining Air   | Condition  | or 0.  | Living Air | Conditione  | <b>г 09</b> Ваһt     | -1.9       |
| A Bathroom           | 3.       |                     | <b>ap</b> 0 |              | condition  | 0.     | Dining Ai  | r Condition | er 0 1 Babt          | -51        |
| Refrigerator         | 0.       | 🤏 Bathroom 🛛 🥄      | 3.          |              | - PL-      | 0.     | Living TV  |             | 0.4 6                | 2.0        |
| Living Air Cond      | ditioner | Refrigerator        | 0.          | Seathroom    | <u> </u>   | Tap 3. |            |             | 0.5 Baht             | -3.0       |
| Consumption          | 0.20     | Dining Air Cor      | nditioner   | Refrigerat   | or         |        | A Bathroon |             | 3.1 Baht             | -1.4       |
| Baht conversion      | 0.9      | Consumption         | 0.12        | Living T\    | /          |        | Refrigera  | tor         |                      | +0.0       |
| CO2 emission         | 0.11     | Baht conversion     | 0.4         | Consumpti    | on         | 0.13   | Bathroc    | om 🔪        |                      |            |
|                      |          | CO2 emission        | 0.06        | Baht conve   | rsion      | 0.5    | Consumpt   | ion         | 0.55 kWh             | -0.82      |
| Today Day            | Mon      |                     |             | CO2 emissi   | on         | 0.07   | Baht conve | ersion      | <mark>3.1</mark> Bah | t -1.4     |
|                      |          | Today Day           | Mon         |              |            |        | CO2 emiss  | ion         | <b>0.30</b> kg       | -0.44      |
|                      |          |                     |             | Today        | Day        | Mon    |            |             |                      |            |
|                      |          |                     | •           |              |            |        | Today      | Day         | Month                | Year       |

### 6-2 Display Graph

To switch screen for HEMS, you can tap each tab button on the bottom of the screen.

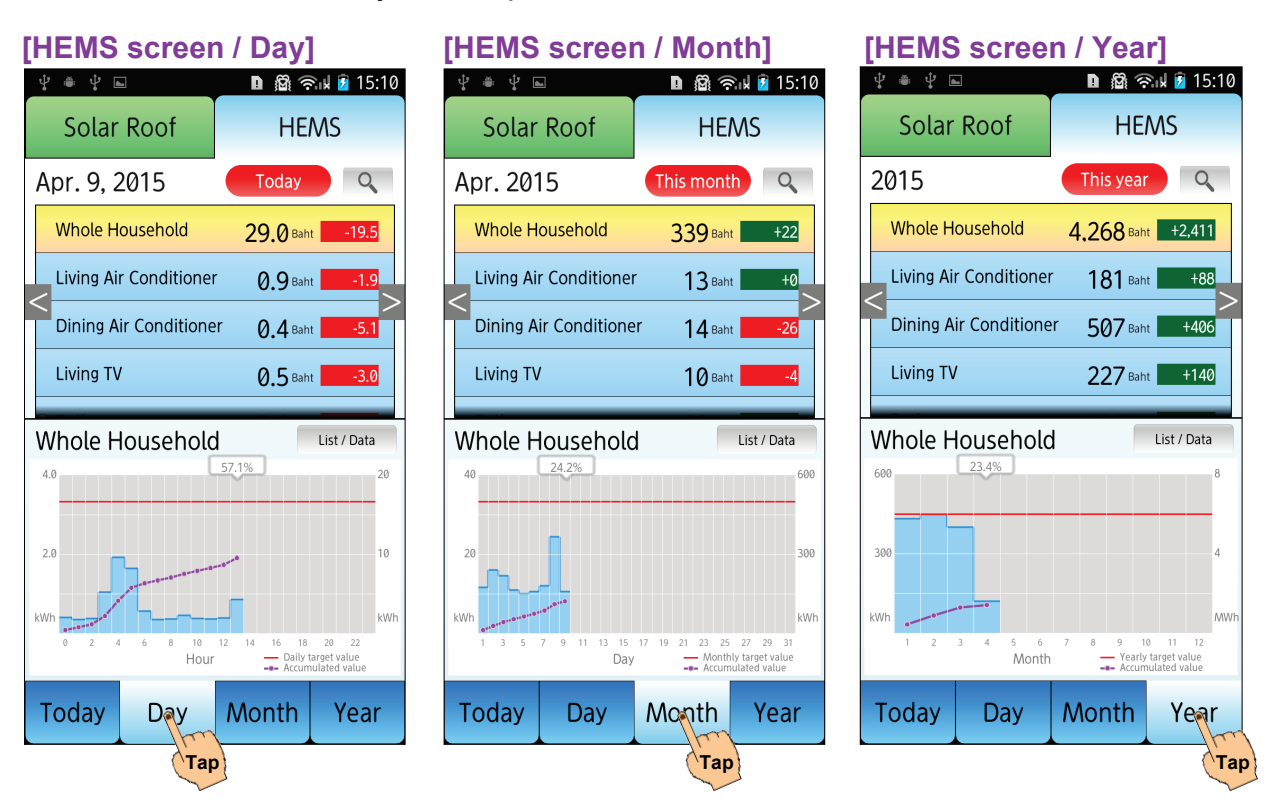

### 6-3 Display on table / Display in detail

To display on table or display in detail, you can tap button on the middle of the screen.

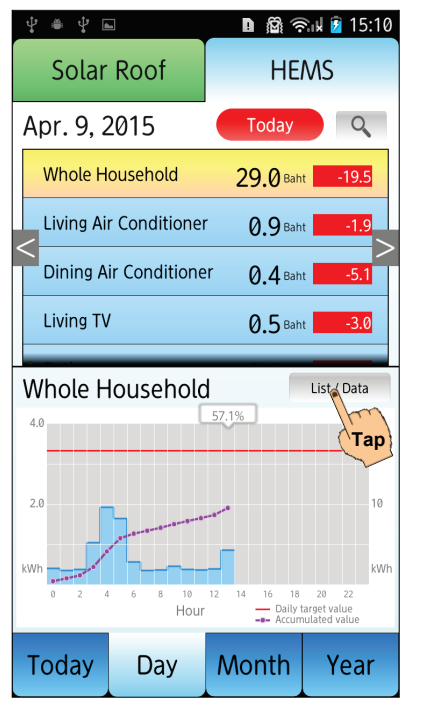

| <b>∛ ≜ ∜ ⊾</b>                                                                                                |          | <b>D</b> 8 (?            | 🕅 🛿 15:11                                                                         |
|----------------------------------------------------------------------------------------------------|----------|--------------------------|-----------------------------------------------------------------------------------|
| Solar Ro                                                                                                    | of       | HE                       | MS                                                                                |
| Apr. 9, 2015                                                                                                  | 5        | Today                    | Q                                                                                 |
| Whole House                                                                                                   | nold     | <b>29.0</b> Bah          | -19.6                                                                             |
| Living Air Con                                                                                                | ditione  | r <b>0.9</b> Ваћ         | -1.9                                                                              |
| Dining Air Cor                                                                                                | nditione | er 0.4 Bah               | -5.1                                                                              |
| Living TV                                                                                                    |          | 0.5 Bah                  | -3.0                                                                              |
|                                                                                                    |          |                          |                                                                                   |
| Whole Hous                                                                                                    | eholo    | k                        | Data ( Graph                                                                      |
| Whole Hous                                                                                                    | co       | d<br>nsumption(k         | Data (Graph<br>Wh)                                                                |
| Whole Hous                                                                                                    | Col      | nsumption(k)             | Data (Graph<br>Wh) Tap                                                            |
| Whole Hous<br>Time<br>0:00<br>1:00<br>2:00                                                                    |          | nsumption(k              | Data, Graph<br>Wh)<br>0.57<br>0.353                                               |
| Time           0:00           1:00           2:00                                                             | Con      | nsumption(k)             | Data, Graph<br>Wh) Tap<br>0.353<br>0.378<br>1.045                                 |
| Time           0:00           1:00           2:00           3:00                                              |          | nsumption(k              | Data (Graph<br>Wh) <b>Tap</b><br>0.353<br>0.378<br>1.045                          |
| Time           0:00           1:00           2:00           3:00           4:00           5:00                |          | nsumption(k <sup>1</sup> | Data, Graph<br>Mh) <b>Tap</b><br>0.<br>0.353<br>0.378<br>1.045<br>1.927<br>1.642  |
| Time           0:00           1:00           2:00           3:00           4:00           5:00           6:00 |          | nsumption(k              | Data, Graph<br>Mh)<br>0.353<br>0.353<br>0.378<br>1.045<br>1.927<br>1.642<br>0.572 |

| \$ ● \$ ■                                                                                                    | ]                                  | DØ                                  | ຈີຟ 💈 15:11                                     |
|----------------------------------------------------------------------------------------------------|------------------------------------|-------------------------------------|-------------------------------------------------|
| Solar                                                                                                    | Roof                               | HE                                  | MS                                              |
| Apr. 9, 2                                                                                                    | 015                                | Today                               | Q                                               |
| Whole Ho                                                                                                    | ousehold                           | <b>29.0</b> Bah                     | t -19.6                                         |
| Living Air                                                                                                    | Conditione                         | r 0.9 Bah                           | t -1.9                                          |
| Dining Air                                                                                                    | r Condition                        | er <b>0.4</b> Bah                   | t <mark>-5.1</mark>                             |
| Living TV                                                                                                    |                                    | <b>0.5</b> Bah                      | t -3.0                                          |
|                                                                                                    |                                    |                                     |                                                 |
| Whole H                                                                                                    | ousehol                            | d                                   | Graph List                                      |
| Whole H                                                                                                    | ousehole                           | d<br>10.65 km                       | Graph List<br>/h                                |
| Whole Hereit Total const                                                                                                    | ousehold<br>umption<br>bill        | d<br>10.65 km<br>29.0 Ba            | Graph List<br>/h _1. Tai<br>ht _19.6            |
| Whole Hereit Total const<br>Electricity<br>CO2 emiss                                                                                                    | ousehold<br>umption<br>bill<br>ion | d<br>10.65 km<br>29.0 Ba<br>5.75 kg | Graph List<br>/h _1( Tap<br>ht _19.6<br>_5.61   |
| Whole Hereit CO2 emiss                                                                                                    | ousehold<br>umption<br>bill<br>ion | d<br>10.65 km<br>29.0 Ba<br>5.75 kg | Graph, List<br>/h1( <b>Ta</b><br>ht19.6<br>5.61 |
| Whole Hereit Construction Construction Const | ousehold<br>umption<br>bill<br>ion | d<br>10.65 km<br>29.0 Ba<br>5.75 kg | Graph: List<br>/h1( Tai<br>ht19.6<br>5.61       |

### 6-4 Change date to display data

3 ways to back dating Solar Roof screen display.

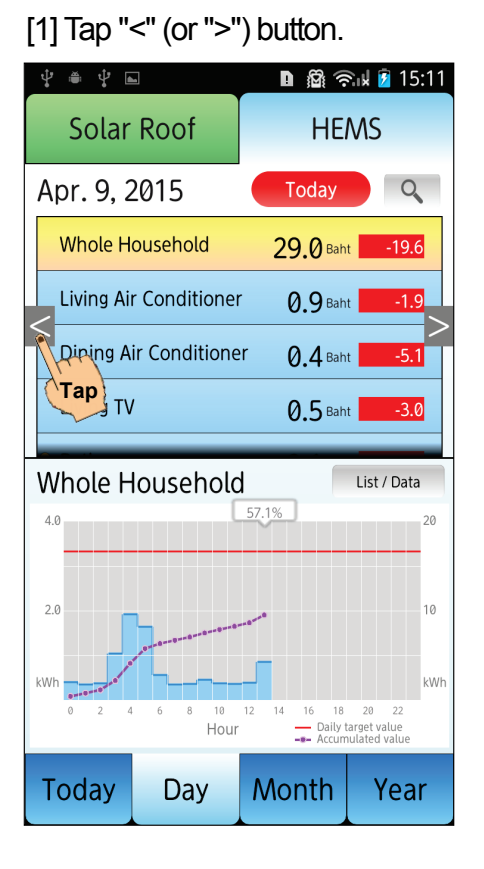

#### [2] Swipe on the graph

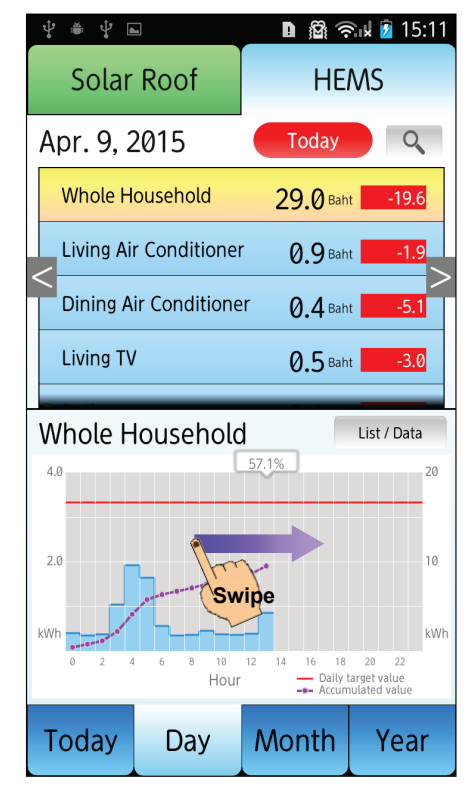

[3] Tap search date button. Choose date and then tap "Set" button.

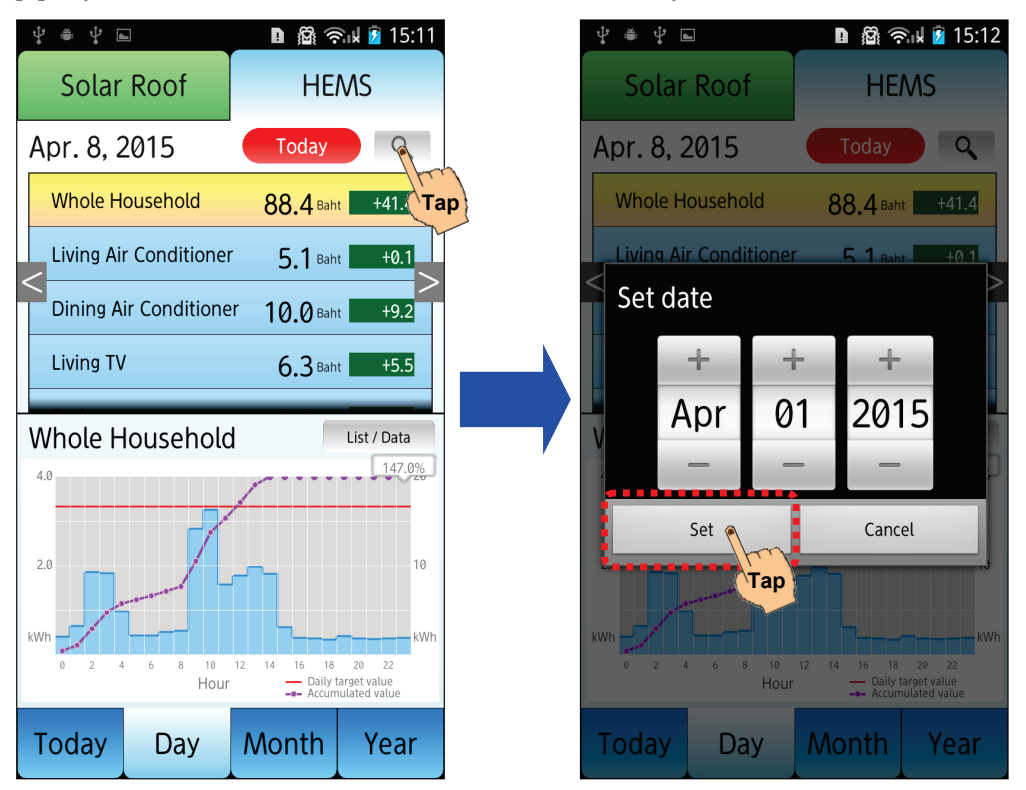

### 6-5 Confirm current consumption

Light bulb mark shows the appliance is turned "ON".

| Bath | v   v   v   v   v   v   v   v   v   v | D @ 奈山 2 15:09<br>HEMS       |                                                                |
|------|---------------------------------------|------------------------------|----------------------------------------------------------------|
|      | Apr. 9, 2015 (Thu.) Update            |                              |                                                                |
|      | Whole Household                       | <b>29.0</b> Baht -19.4       |                                                                |
|      | Living Air Condition                  | ner 0.9 <sub>Baht</sub> -1.9 |                                                                |
|      | Dining Air Conditio                   | ner <b>0.4</b> Baht -5.1     | At "Initial Setting" screen, you can set the threshold whether |
|      | Living TV                             | 0.5 Baht -3.0                | the light bulb mark is                                         |
|      | Sathroom                              | 3.1 Baht -1.4                | displayed or not.                                              |
|      | Refrigerator                          | <b>0.0</b> Baht +0.0         | Standby Consumption 20 W                                       |
|      | Whole Household                       |                              |                                                                |
|      | Total consumption                     | 10.65 kWh -10.36             |                                                                |
|      | Electricity bill                      | 29.0 Baht19.4                |                                                                |
|      | CO2 emission                          | 5.75 kg -5.59                |                                                                |
|      |                                       |                              |                                                                |
|      | Today Day                             | Month Year                   |                                                                |

To check current consumption of each appliance, please press the circled area for 3 seconds as below.

T

| <b>† ⊕ † </b>          | 🗅 🕅 🛜 🖬 🖻 15:09        |
|------------------------|------------------------|
| Solar Roof             | HEMS                   |
| pr. 9, 2015 (Thu.      | ) Update               |
| Whole Household        | <b>29.0</b> Baht -19.4 |
| Living Air Conditioner | <b>0.9</b> Baht -1.9   |
| Dining Air Conditioner | <b>0.4</b> Baht -5.1   |
| Living TV              | 0.5 Baht -3.0          |
| Bathroom               | 3.1 Baht -1.4          |
| Refrigerator           | 0.0 Baht +0.0          |
|                        | 10 65 kWb 10 26        |
| Electricity bill       | 29.0 Baht -19.4        |
| CO2 emission           | 75 kg -5.59            |
| Today Day              | Month Voor             |
|                        | Montin Tear            |

Press 3 seconds

### 6-6 Set monthly target consumption for saving energy

To display total consumption and monthly target consumption on the graph screen, you can set the monthly target value on the "Device setting" screen.

Tap device setting button on the HEMS screen. After set "Monthly target value", tap "OK" button.

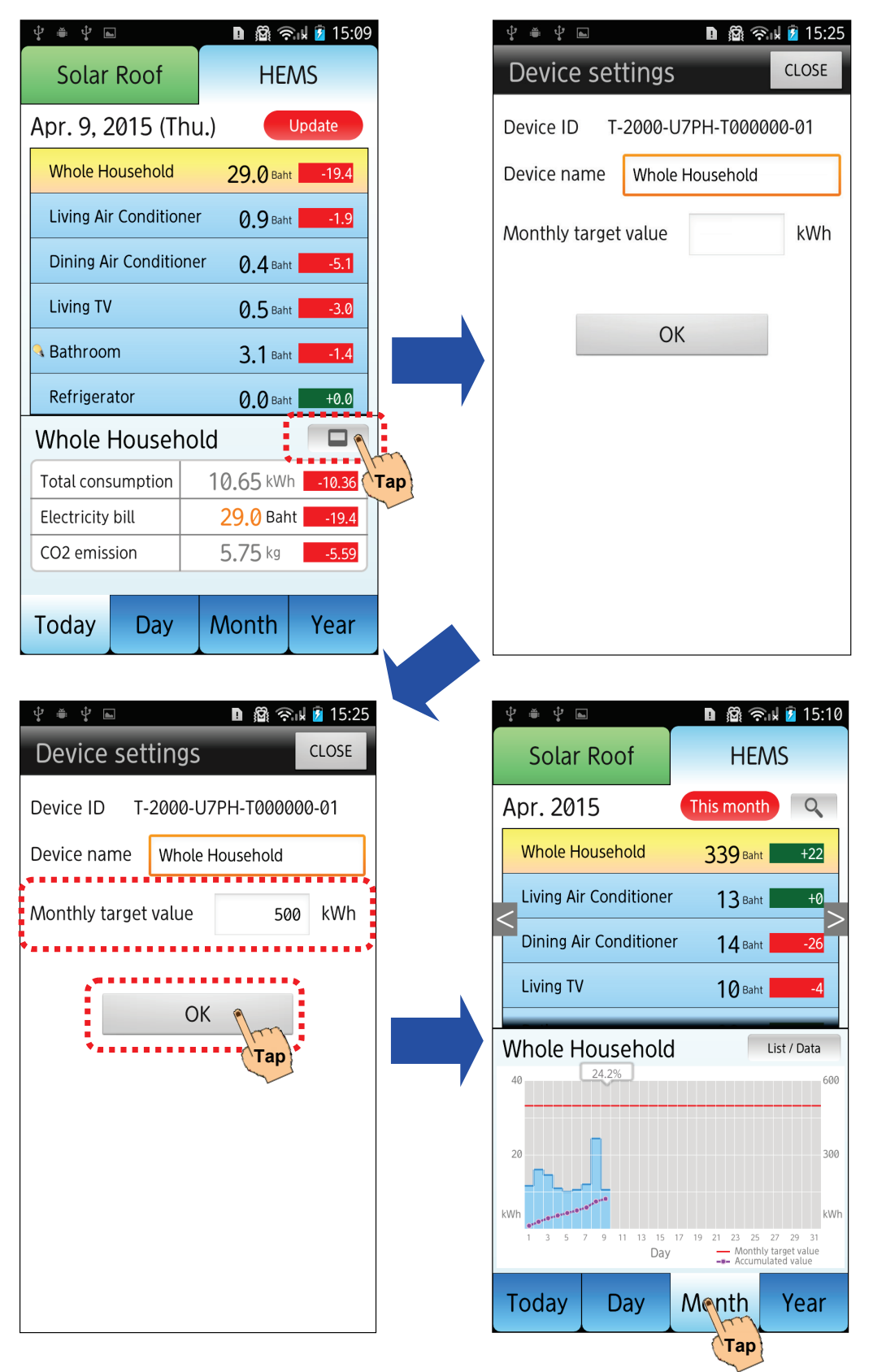

### 7. Displaying the HEMS report

This HEMS app can display HEMS monthly report on your smart phone.

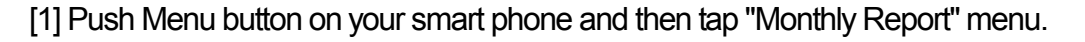

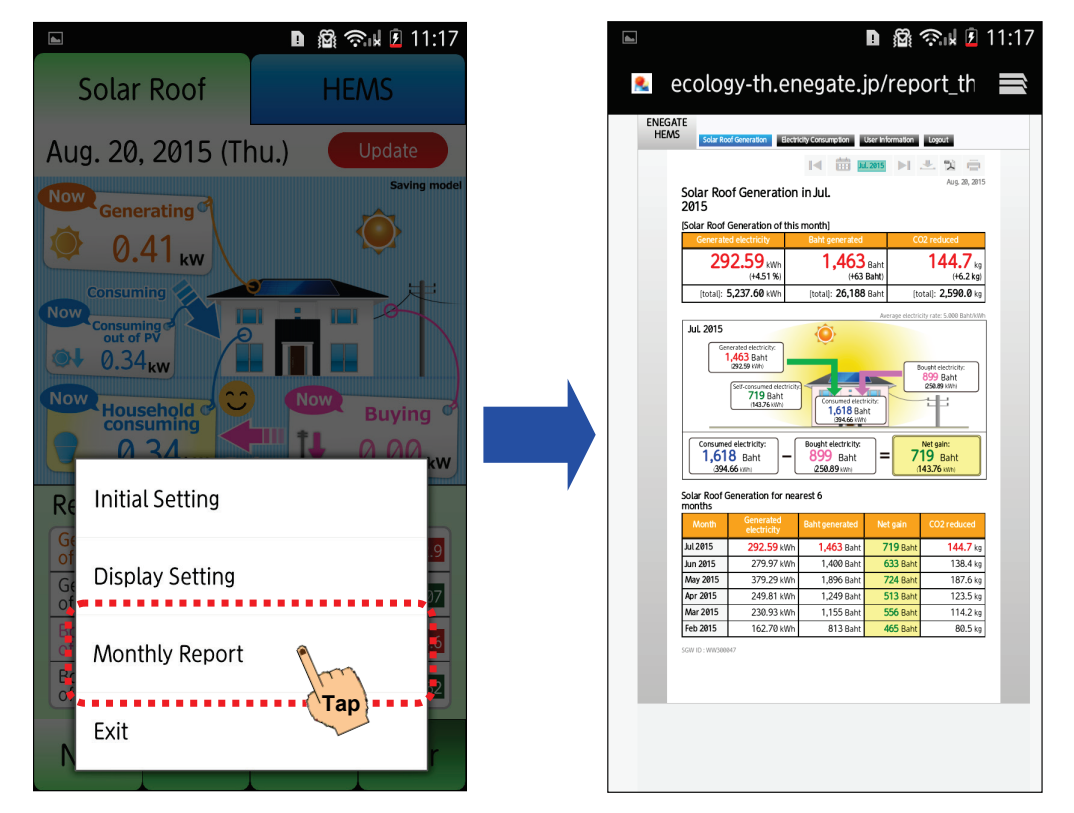

[2] If Login screen is displayed, you could type "Product No." of your SGW and "Security Password" and then tap "Login" button.

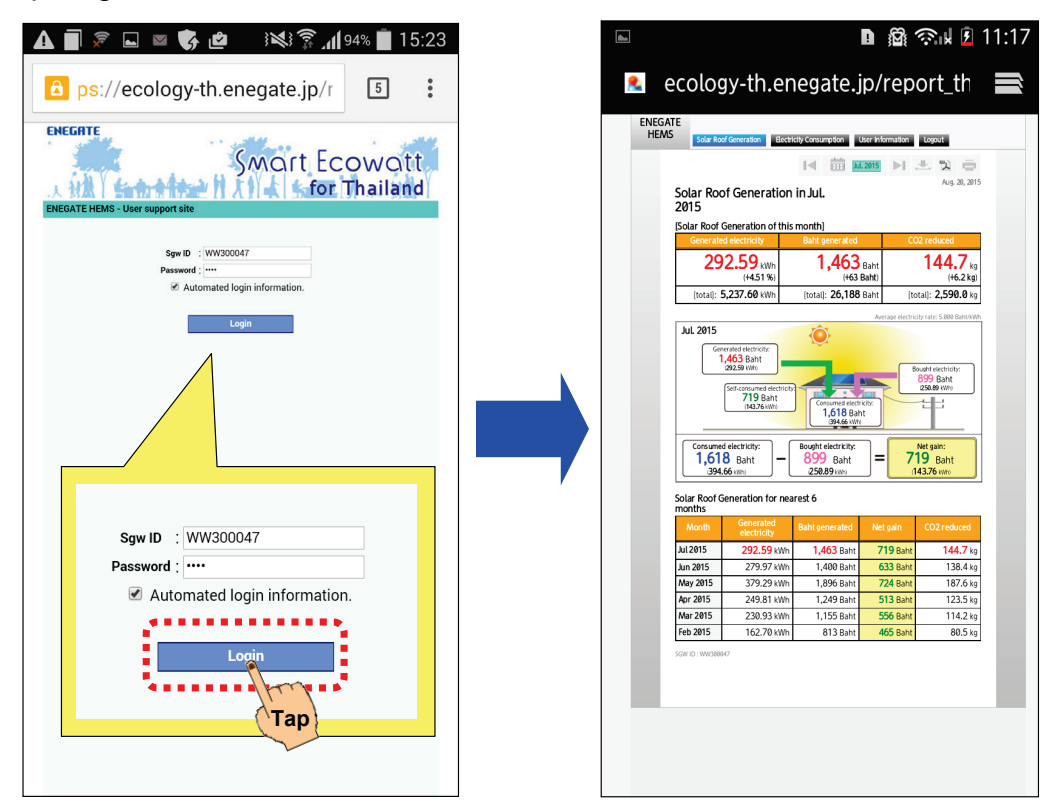

### Q1. All the HEMS numerical data show "0.00kW" or " kW"

A1. This data measured by HEMS sensors had not reached the server.

•Confirm the SGW is in operation as the picture below shows.

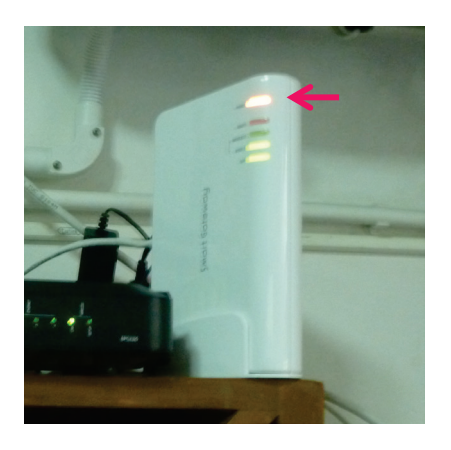

-in case the SGW is not operated when correctly connected to the outlet via AC adaptor, plug off and reconnect the SGW.

-Confirm your internet router is in operational status.

### Q2. Display an error message when you push "Update" button

**A2.** If you push the "Update" button on the top right side of "Solar Roof" main display, you might check the internet connection of your smart phone and confirm the initial settings of this application.

•When No. E-016 error message is displayed, you should might want to check the internet connection of your smart phone.

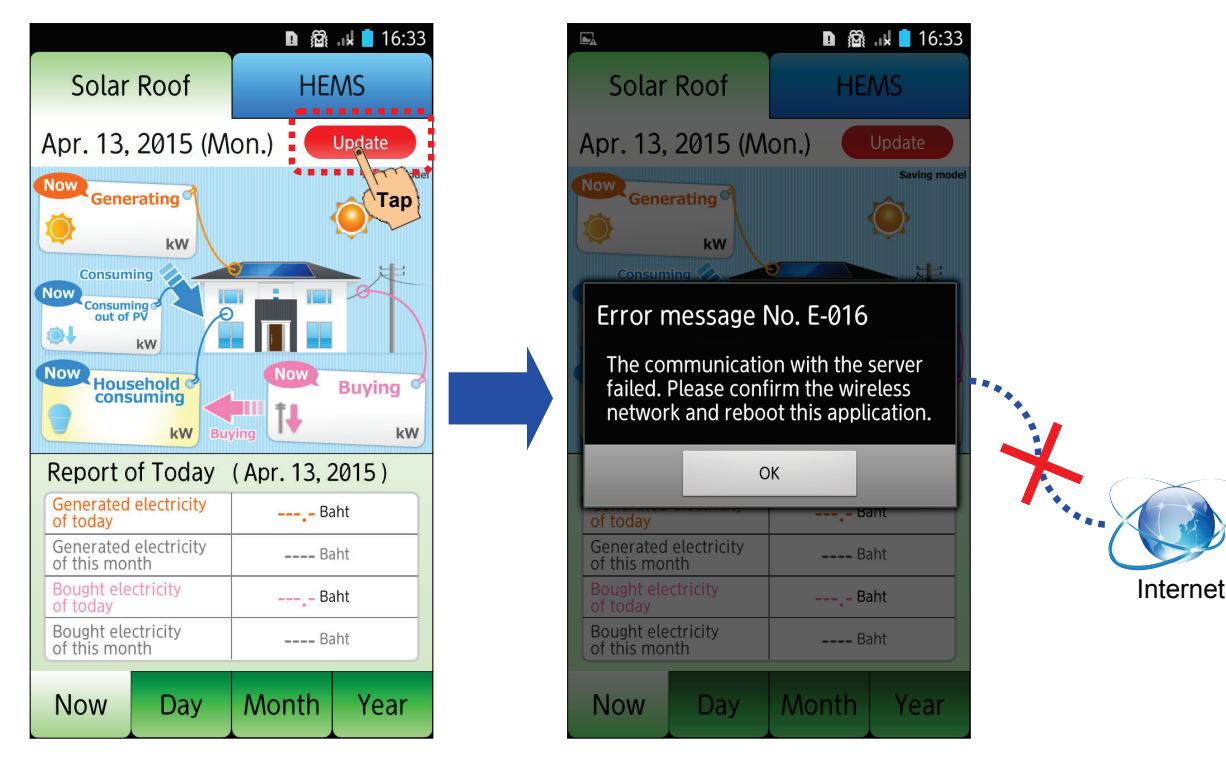

When No. E-019 error message is displayed, you should confirm the initial settings of this application.

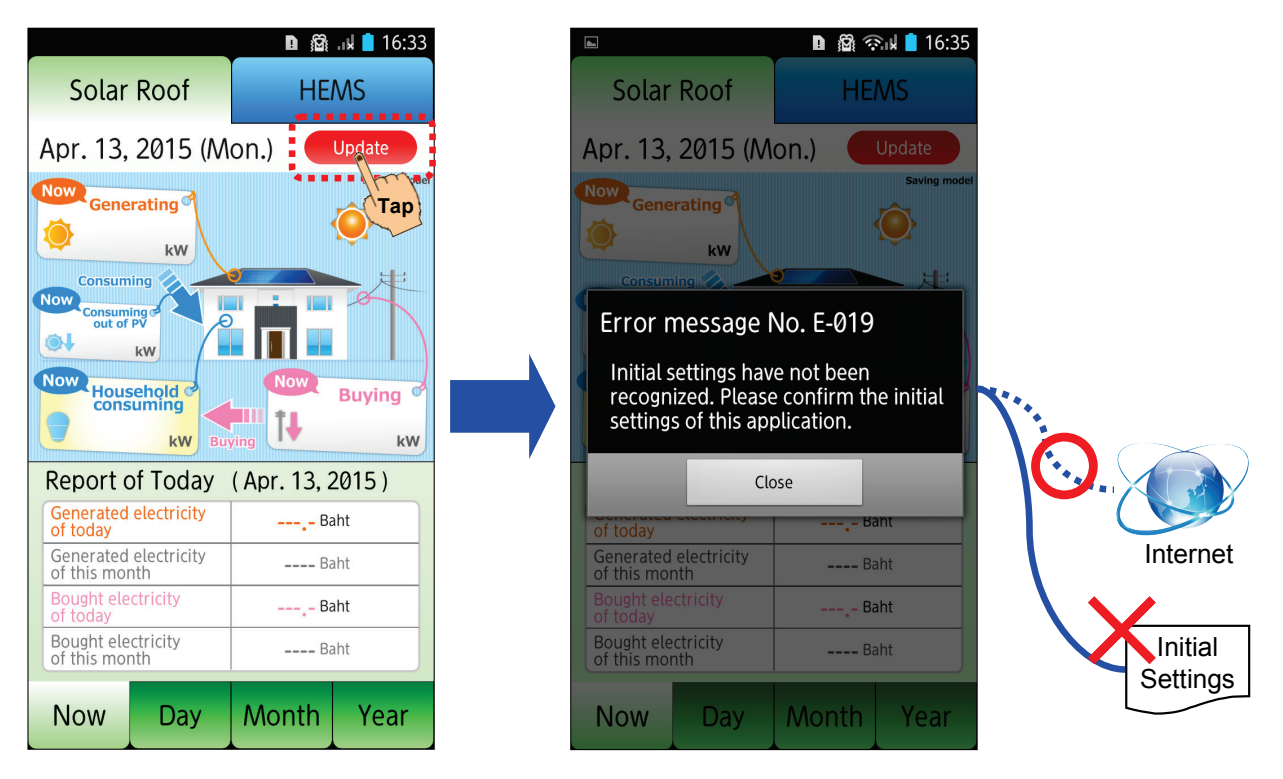

### Q2. Display an error message when you push "Update" button

• After confirmation of the internet connection and initial settings, you push "Update" button again and check the display of this application.

| <b>b</b>                                                                                                    |                                                                                                    | 💶 🛯 🖓 🖘 📘 16:34 |                   |  |
|----------------------------------------------------------------------------------------------------|----------------------------------------------------------------------------------------------------|-----------------|-------------------|--|
| Solar                                                                                                    | Roof                                                                                                    | HEMS            |                   |  |
| Apr. 13, 2015 (Mon.)                                                                                                    |                                                                                                    |                 |                   |  |
| Now Gene<br>Consum<br>Now Consum<br>Out of<br>0.77<br>Now House<br>0.77                                                                                                    | rating<br>73 kw<br>ing<br>73 kw<br>ing<br>74 kw<br>ing<br>75 kw<br>ing<br>75 kw<br>ing<br>10 kw<br>ing<br>10 kw<br>in<br>10 kw<br>in<br>10 kw<br>i<br>10<br>k<br>i<br>10<br>k<br>i<br>k<br>i<br>10<br>k<br>i<br>k<br>i<br>k<br>i<br>k<br>i<br>k<br>i<br>ka |                 | Euying<br>0.00 kw |  |
| Report of Today (Apr. 13, 2015)                                                                                                    |                                                                                                    |                 |                   |  |
| Generated<br>of today                                                                                                    | electricity                                                                                                    | 44.2 Baht +1.2  |                   |  |
| Generated<br>of this mor                                                                                                    | electricity<br>hth                                                                                                    | 631 Baht +0     |                   |  |
| Bought electricityQO Baht115Image: General ControlImage: General Control< |                                                                                                    |                 |                   |  |
| Now                                                                                                    | Day                                                                                                    | Month           | Year              |  |

Manufactured by:

### ENEGATE Co., Ltd.

Address:3-14-40, Senrioka, Settsu-Shi, Osaka 566-8686, JapanURL:http://www.enegate.co.jp

#### Distributed by:

### ENEGATE (THAILAND) Co., Ltd.

| Address:       | Moo2, Soi Preakasa, Putharaksa Rd. T. Taibanmai,         |  |  |  |
|----------------|----------------------------------------------------------|--|--|--|
|                | A. Muangsamutprakam, Smutprakam Province 10280, Thailand |  |  |  |
| e-Mail Address | customer-service@enegate.th.com                          |  |  |  |
| URL:           | http://www.enegatethailand.com                           |  |  |  |

Distributed by:

### Solar Power Roof Co., Ltd. (SPR)